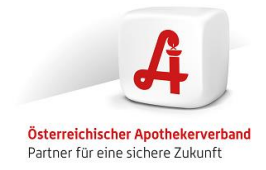

# Handbuch Apotheken-Webshop-Verwaltung (Portal)

Im folgenden Teil wird ihnen ein rascher Überblick über die Apotheken-Webshop- Verwaltung gegeben.

#### Notwendige Unterlagen/Informationen:

- Link: <u>https://admin.deineapotheke-shop.at/merchant</u>
- Benutzer und Passwort wurden vom ApoVerlag via E-Mail an Sie übermittelt (jeweils eine E-Mail mit Benutzernamen und Passwort) Sollten Sie Ihre Zugangsdaten vergessen haben wenden Sie sich bitte an. Telefon: +43 1 402 35 88 - 911 E-Mail: support@apoverlag.at

Für Fragen zur Apotheken-Webshop-Verwaltung wenden Sie sich an:

Österreichischer Apotehkerverband Telefon: +43 1 404 14 - 300 E-Mail: <u>support@apoverlag.at</u>

# Inhaltsverzeichnis:

#### 0. Meine Shop-Einstellungen

Startseite

#### 1. Mein Shop

- 1.1. Bestellungen (inkl. CSV-Export, Rechnungs-Download, PDF-Nachsendung, Kundeninformationen, Logs, vieles mehr)
- 1.2. Offene Rechnungen
- 1.3. Rechnungen ((inkl. CSV-Export, Rechnungs-Download, PDF-Nachsendung, Kundeninformationen, Logs, vieles mehr)

#### 2. Meine Produkte

Meine Eigen-Produkte (erscheint nur, wenn auch freigeschaltet) Neu-Anlegen

- 2.1. Produkt-Einstellungen)
- 2.2. Titel + Produktbeschreibung jeweils lang + kurz
- 2.3. Bilder (Vorschaubild + Bildgalerie auf Produkt-Detailseite)
- 2.4. SEO-Informationen
- 2.5. Shop- Einstellungen / Preise / Lager / Verpackung&Versand
  - 2.5.1.Shop-Grundeinstellungen)
  - 2.5.2.Preis für das Produkt
  - 2.5.3.Lagerbestand
  - 2.5.4. Verpackungseinheiten & Lieferdienste (Versand)

#### 3. Produktstamm

- 3.1. Warenverzeichnis 1+2 (inkl. Preisanpassung: Absoluter Preis pro Produkt)
- 3.2. Warenverzeichnis 3 (inkl. Preisanpassung: Absoluter Preis pro Produkt)
- 3.3. Preisfaktor für WVZ 1+2 (=Prozentuelle Preisanpassung über Preisfaktor und mittels Aktion / Bull-Action)
- 3.4. Preisfaktor für WVZ 3 (=Prozentuelle Preisanpassung über Preisfaktor und mittels Aktion / Bull-Action)

#### 4. Rabatt-Codes

4.1. Meine Rabatt-Codes

#### 5. Meine Shop-Einstellungen

- 5.1. Grundeinstellungen
- 5.2. Bestell- und Rechnungs-PDF (IBAN, Fußzeile)
- 5.3. Nummernkreise
- 5.4. Lieferdienste
  - 5.4.1.Zustellung durch Apotheke
  - 5.4.2. Click & Collect / Selbstabholung vor Ort
  - 5.4.3.Lieferung Post Österreich
- 5.5. Zahlungsmethoden
  - 5.5.1. easy nets / Concardis
  - 5.5.2. Vorauszahlung via Überweisung
  - 5.5.3. Bezahlung bei Abholung
- 6. AGES

6.1. Mein AGES-Link

#### 7. Meine eboxx<sup>®</sup> Services

7.1. eboxx<sup>®</sup> API-V2 Bestell-Status-Import

#### **PORTAL Einstieg**

Login Link: https://admin.deineapotheke-shop.at/merchant

Benutzer und Passwort wurden vom ApoVerlag via E-Mail an Sie übermittelt (jeweils eine E-Mail mit Benutzernamen und Passwort). Sollten Sie Ihre Zugangsdaten vergessen haben wenden Sie sich bitte an:

Telefon: +43 1 402 35 88 - 911 E-Mail: <u>support@apoverlag.at</u>

| https://admin.deineapotheke-shop.at/merchant/index.php/login/40              | 3                                                                                     | A" to ? | (3   ☆ |
|------------------------------------------------------------------------------|---------------------------------------------------------------------------------------|---------|--------|
| Online Marktplats der<br>Osterreichischen Apotheken<br>deineAptoheke-shop.at |                                                                                       |         |        |
|                                                                              | Administrations-Bereich für das eboxx® Enterprise System von<br>APO Online<br>deutsch |         |        |
|                                                                              | beethoven-apo@aon.at                                                                  |         |        |
|                                                                              | Login                                                                                 |         |        |

#### 0. Meine Shop-Einstellungen

# Startseite: Bei Ersteinstieg:4 Grundeinstellungen eintragen:

#### Schritt 1: AGES-Link:

| Online Marktplatz der<br>Österreichischen Apotheken<br>deineAptoheke-shop.at |                                                                                                    |
|------------------------------------------------------------------------------|----------------------------------------------------------------------------------------------------|
| <ul> <li>Beethoven-apotheke©aon.at</li> <li>Benden</li> </ul>                | Herzlich willkommen in der Händler-Login-Zone vom "Apotheken-Marktplatz                                                                                                    |
| Händler-Login für:<br>Beethoven-Apotheke                                     | ÖSterreich"<br>Wenn Sie Unterstützung benötigen, wenden Sie sich bitte an die Hotline des APOVERLAG<br>Tel. ₂ 443 14023588-91 bzw. Email: support@apoverlag.at                                      |
| Meine Shop-Einstellungen<br>Startseite                                       | Status der Händlers: Händler ist neu angelegt (noch nicht freigeschaltet)                                                                                                    |
| <b>Mein Shop</b><br>Bestellungen<br>Offene Rechnungen<br>Rechnungs-Archiv    | Bevor wir Ihren Shop freischalten können, müssen Sie noch folgende Schritte<br>durchführen:                                                                                                    |
| Meine Produkte<br>Meine Eigen-Produkte                                       | <ul> <li>Schritt 1: AGES-Link eintragen</li> <li>Schritt 2: Daten von easy neet (Concardis) eintragen</li> <li>Schritt 3: Preisfaktor in Prozent f ür Warenverzeichnis 1-2 definieren</li> </ul>    |
| Produktstamm<br>Warenverzeichnis 1+2<br>Warenverzeichnis 3                   | Schritt 4: Preisfaktor in Prozent für Warenverzeichnis 3 definieren                                                                                                    |
| Preisfaktor für<br>Warenverzeichnis 1+2<br>Desisfektere für                  | Schrift I: AGES-Link Mein AGES-Link (Inkl. https://)* https://versandapotheken.basg.gv.at/versandapotheken/verify/main.js                                                                           |
| Warenverzeichnis 3                                                           | Hilfe ausblenden                                                                                                    |
| Rabatt-Codes<br>Meine Rabatt-Codes                                           | Als Händler sind Sie verpflichtet bei AGES angemeldet zu sein.<br>Mit ihrer Anmeldung können Sie die entsprechende Shop-URL                                                                         |
| Meine Shop-Einstellungen<br>Grundeinstellungen<br>Bestell- und Rechnungs-PDF | mittellen, weiche dann von AGES aufgenommen wird.<br>Sobald das erfolgt ist, können Sie hier den Referenz-Link von AG<br>Integrieren. Erst dann darf der Marktplatz Sie als Händler<br>freischalten |
| (IBAN, Fusszeile)<br>Nummernkreise<br>Lieferdienste                          | Ihren AGES-Link entnehmen Sie der Zusendung der AGES bzw.<br>können unter                                                                                                    |
| Zahlungsmethoden                                                             | https://versandapotheken.basg.gv.at/                                                                                                    |
| AGES-Link                                                                    | Ihre Apotheke suchen und über Details den AGES-Link kopieren.                                                                                                    |
| Meine eboxx® Services /<br>Schnittstellen<br>eboxx® API V2                   | speich                                                                                                    |

# Schritt 2: Eingabe der Daten von "easy nets (Concardis)":

| Liven out and the service of the service of the service                                                                                                    | ttps://admin.deineapotheke-shop | .at/merchant/index.php/Haendler-S                                            | Startseite                                          |                                      |                                                                               | AN Q      | τò  |
|----------------------------------------------------------------------------------------------------|---------------------------------|------------------------------------------------------------------------------|-----------------------------------------------------|--------------------------------------|-------------------------------------------------------------------------------|-----------|-----|
| Lieferdienste<br>Zahkungenethoden<br>AGES<br>AGES-Link<br>Weiner eboord AGP V2<br>Weiher Hodus sol aktiv<br>eboord AGP V2<br>Uerendus Zugangsdaten<br>AJI Secret Key<br>Hander ID<br>Hander ID<br>Hander ID<br>Schfitt 3: Definition des Preisfaktors in Prozent für Warenverzeichnis 1-2*<br>Mein aktueller Preisfaktor in Prozent für Warenverzeichnis 1-2*<br>Mein aktueller Preisfaktor in Prozent für Warenverzeichnis 1-2*<br>Mein aktueller Preisfaktor in Prozent für Warenverzeichnis 1-2*<br>Ausgewählter Preisfaktor für Warenverzeichnis 1-2*<br>Schfitt 3: Definition des Preisfaktor für Warenverzeichnis 1-2*<br>Schfitt 3: Definition des Preisfaktor in Prozent für Warenverzeichnis 1-2*<br>Schfitt 3: Definition des Preisfaktor für Warenverzeichnis 1-2*<br>Schfitt 3: Definition des Preisfaktor für Warenverzeichnis 1-2*<br>Schfitt 3: Definition des Preisfaktor für Warenverzeichnis 1-2*<br>Schfitt 3: Definition des Preisfaktor in Prozent für Warenverzeichnis 1-2*<br>Schfitt 3: Definition des Preisfaktor in Prozent für Warenverzeichnis 1-2*<br>Schfitt 3: Definition des Preisfaktor in Prozent für Warenverzeichnis 1-2*<br>Schfitt 3: Definition des Preisfaktor in Prozent für Warenverzeichnis 1-2*<br>Schfitt 3: Definition des Preisfaktor für Warenverzeichnis 1-2*<br>Schfitt 3: Definition des Preisfaktor für Warenverzeichnis 1-2*<br>Schfitt 3: Definition des Preisfaktor für Warenverzeichnis 1-2*<br>Schfitt 3: Definition des Preisfaktor für Warenverzeichnis 1-2*<br>Schfitt 3: Definition des Preisfaktor für Warenverzeichnis 1-2*<br>Schfitt 3: Definition des Preisfaktor für Warenverzeichnis 1-2*<br>Schfitt 3: Definition des Preisfaktor für Warenverzeichnis 1-2*<br>Schfitt 3: Definition des Preisfaktor für Warenverzeichnis 1-2*<br>Schfitt 3: Definition des Preisfaktor für Warenverzeichnis 1-2*<br>Schfitt 3: Definition des Preisfaktor für Warenverzeichnis 1-2*<br>Schfitt 3: Definition des Preisfaktor für Warenverzeichnis 1-2*<br>Schfitt 3: Definition des Preisfaktor für Warenverzeichnis 1-2*<br>Schfitt 3: Definition des Preisfaktor 1-2*<br>Schfitt 3: Definition des Preisfaktor 1-2*<br>Schfitt 3: Definition des Preisfaktor 1-2*<br>Schfitt 3: Definition des Pr |                                 | Online Marktplatz der<br>Österreichischen Apotheken<br>deineAptoheke-shop.at |                                                     |                                      |                                                                               |           |     |
| AEE AES-Link espretz/Concardis Efluitbe Lander(100-3 Code, Beistrich getrennt) aboxt <sup>*</sup> API V2 Uebehr Modus soll ativ esin? Lvemodus Zugangsdaten API Secret Key API Checkout Key Handler ID Testmodus 2 API Checkout Key (Testmodus) API Secret Key (Testmodus) API Secret Key (Testmodus) API Sec                                                                                                    |                                 | Lieferdienste<br>Zahlungsmethoden                                            | Schritt 2: Eingabe der                              | Daten von "easy nets (Concardis)"    |                                                                               |           |     |
| Meine abox? Schnittsteller   abox? AP V2     Erlaubts Länder (180-3)   Livemodus Zugangdaten   AP Secret Key   Handler 10   Testmodus Zugangdaten (Aktiv)   AP Secret Key   Handler 10   Schritt 3: Definition des Preisfaktors in Prozent für Warenverzeichnis 1+2   Meine aktueller Preisfaktor in Prozent für Warenverzeichnis 1+2   Meine aktueller Preisfaktor in Prozent für Warenverzeichnis 1+2   Meine aktueller Preisfaktor in Prozent für Warenverzeichnis 1+2   Meine Aktueller Preisfaktor in Prozent für Warenverzeichnis 1+2   Schritt 3: Definition des Preisfaktors in Prozent für Warenverzeichnis 1+2   Meine Aktueller Preisfaktor in Prozent für Warenverzeichnis 1+2   Meine Aktueller Preisfaktor in Prozent für Warenverzeichnis 1+2   Schritt 3: Definition des Preisfaktors in Prozent für Warenverzeichnis 1+2   Schritt 3: Definition des Preisfaktors in Prozent für Warenverzeichnis 1+2   Schritt 3: Definition des Preisfaktors in Prozent für Warenverzeichnis 1+2                                                                                                    |                                 | AGES<br>AGES-Link                                                            | easy nets / Concardis                               |                                      |                                                                               |           |     |
| Welcher Modus soll aktiv   Everendus Zugangdaten   API Secret Key   API Obeckout Key   Handier ID   Testmodus Zugangdaten (Aktv)   API Secret Key (Testmodus)   API Obeckout Key   Itestmodus Zugangdaten (Aktv)   API Obeckout Key   Schritt 3: Definition des Preisfaktors in Prozent für Warenverzeichnis 1-2   Mein aktueller Preisfaktor in Prozent für Warenverzeichnis 1-2*   Imin aktueller Preisfaktor in Prozent für Warenverzeichnis 1-2*   Imin aktueller Preisfaktor für Warenverzeichnis 1-2*   Imin aktueller Preisfaktor für Warenverzeichnis 1-2*   Imin aktueller Preisfaktor für Warenverzeichnis 1-2*   Imin aktueller Preisfaktor für Warenverzeichnis 1-2*   Imin aktueller Preisfaktor für Warenverzeichnis 1-2*   Imin aktueller Preisfaktor für Warenverzeichnis 1-2*   Imin aktueller Preisfaktor für Warenverzeichnis 1-2*   Imin aktueller Preisfaktor für Warenverzeichnis 1-2*   Imin aktueller Preisfaktor für Warenverzeichnis 1-2*   Imin aktueller Preisfaktor für Warenverzeichnis 1-2*                                                                                                    |                                 | Meine eboxx® Services /<br>Schnittstellen<br>eboxx® API V2                   | Erlaubte Länder (ISO-3<br>Code, Beistrich getrennt) | AUT                                  |                                                                               |           |     |
| Livemodus Zugangdaten   API Secret Key   API Checkout Key   Handler ID   Testmodus Zugangdaten (Attiv)   API Secret Key (Testmodus)   API Checkout Key   (Testmodus)   Schritt 3: Definition des Preisfaktors in Prozent für Warenverzeichnis 1-2   Mein aktueller Preisfaktor in Prozent für Warenverzeichnis 1-2*   Ø   Hilfe ausblenden   Allgemeiner Hinvels zum "Preisfaktor für Warenverzeichnis 1-2"   Allgemeiner Hinvels zum "Preisfaktor für Warenverzeichnis 1-2"   Kein aktueller Preisfaktor in Prozent für Warenverzeichnis 1-2   Mein aktueller Preisfaktor in Prozent für Warenverzeichnis 1-2   Mein aktueller Preisfaktor in Prozent für Warenverzeichnis 1-2*                                                                                                    |                                 |                                                                              | Welcher Modus soll aktiv<br>sein?                   | Testmodus                            |                                                                               |           | v   |
| API Secret Key   API Checkout Key   Handler ID   Testmodus Zugangsdaten (Aktiv)   API Secret Key (Testmodus)   API Checkout Key   (Testmodus)   Schritt 3: Definition des Preisfaktors in Prozent für Warenverzeichnis 1+2   Mein aktueller Preisfaktor in Prozent für Warenverzeichnis 1+2*   0   Hilfe ausblenden   1-2°   Ändern des Preisfaktors:   Ausgewählte Produkte werden mit dem oben genannten   Speichern                                                                                                    |                                 |                                                                              | Livemodus Zugangsdaten                              |                                      |                                                                               |           |     |
| API Checkout Key   Handler ID   Testmodus Zugangsdaten (Aktiv)   API Secret Key (Testmodus)   API Checkout Key   (Testmodus)   Schritt 3: Definition des Preisfaktors in Prozent für Warenverzeichnis 1+2   Mein aktueller Preisfaktor in Prozent für Warenverzeichnis 1+2*   Ø   Hilfe ausblenden   Allgemeiner Hinweis zum "Preisfaktor für Warenverzeichnis 1+2"   Andern des Preisfaktors:   Ausgewählte Preisfaktors:   Ausgewählte Preisfaktors:   Ausgewählte Preisfaktors:   Ausgewählte Preisfaktors:   Ausgewählte Preisfaktors:                                                                                                    |                                 |                                                                              | API Secret Key                                      |                                      |                                                                               |           |     |
| Handler ID   Testmodus Zugangsdaten (Aktiv)   API Secret Key (Testmodus)   API Checkout Key   (Testmodus)   Schritt 3: Definition des Preisfaktors in Prozent für Warenverzeichnis 1+2   Mein aktueller Preisfaktor in Prozent für Warenverzeichnis 1+2*   Ø   Hilfe ausblenden   Alligemeiner Hinweis zum "Preisfaktor für Warenverzeichnis 1+2"   Ändern des Preisfaktor für Warenverzeichnis 1+2"   Ausgewählte Produkte werden mit dem oben genannten   Ausgewählte Produkte werden mit dem oben genannten                                                                                                    |                                 |                                                                              | API Checkout Key                                    |                                      |                                                                               |           |     |
| Testmodus Zugangsdaten (Aktiv)         API Secret Key (Testmodus)         API Checkout Key<br>(Testmodus)         Schritt 3: Definition des Preisfaktors in Prozent für Warenverzeichnis 1+2         Mein aktueller Preisfaktor in Prozent für Warenverzeichnis 1+2*         Ø         Hilfe ausblenden         Allgemeiner Hinweis zum "Preisfaktor für Warenverzeichnis 1+2"         Ändern des Preisfaktors:         Ausgewählte Produkte werden mit dem oben genannten         speichern                                                                                                    |                                 |                                                                              | Händler ID                                          |                                      |                                                                               |           |     |
| API Secret Key (Testmodus)         API Checkout Key<br>(Testmodus)         Schritt 3: Definition des Preisfaktors in Prozent für Warenverzeichnis 1+2         Mein aktueller Preisfaktor in Prozent für Warenverzeichnis 1+2*         0         Hilfe ausblenden         Allgemeiner Hinweis zum "Preisfaktor für Warenverzeichnis<br>1+2"         Ändern des Preiafaktors:<br>Ausgewählte Produkte werden mit dem oben genannten         speichern                                                                                                    |                                 |                                                                              | Testmodus Zugangsdaten (                            | (Aktiv)                              |                                                                               |           |     |
| API Checkout Key<br>(Testmodus)  Schritt 3: Definition des Preisfaktors in Prozent für Warenverzeichnis 1+2  Mein aktueller Preisfaktor in Prozent für Warenverzeichnis 1+2*  Hilfe ausblenden  Aligemeiner Hinweis zum "Preisfaktor für Warenverzeichnis 1+2" Ändern des Preisfaktors: Ausgewählte Produkte werden mit dem oben genannten  speichern                                                                                                    |                                 |                                                                              | API Secret Key (Testmodus)                          |                                      |                                                                               |           |     |
| Schritt 3: Definition des Preisfaktors in Prozent für Warenverzeichnis 1+2         Mein aktueller Preisfaktor in Prozent für Warenverzeichnis 1+2*         Imife ausblenden         Allgemeiner Hinweis zum "Preisfaktor für Warenverzeichnis 1+2"         Ändern des Preisfaktors:         Ausgewählte Produkte werden mit dem oben genannten         speichern                                                                                                    |                                 |                                                                              | API Checkout Key<br>(Testmodus)                     |                                      |                                                                               |           |     |
| Mein aktueller Preisfaktor in Prozent für Warenverzeichnis 1+2*       0         Hilfe ausblenden       Allgemeiner Hinweis zum "Preisfaktor für Warenverzeichnis 1+2"         Ändern des Preiafaktors:       Ausgewählte Produkte werden mit dem oben genannten         speichern       speichern                                                                                                    |                                 |                                                                              | Schritt 3: Definition de                            | s Preisfaktors in Prozent für Waren  | verzeichnis 1+2                                                               |           |     |
| Hilfe ausblenden          Allgemeiner Hinweis zum "Preisfaktor für Warenverzeichnis<br>1+2"          Ändern des Preisfaktors:          Ausgewählte Produkte werden mit dem oben genannten          speichern                                                                                                    |                                 |                                                                              | Mein aktueller Preisfaktor ir                       | n Prozent für Warenverzeichnis 1+2 * | 0                                                                             |           |     |
| Allgemeiner Hinweis zum "Preisfaktor für Warenverzeichnis         1+2"         Ändern des Preisfaktors:         Ausgewählte Produkte werden mit dem oben genannten         speichern                                                                                                    |                                 |                                                                              |                                                     |                                      | Hilfe ausblenden                                                              |           | ^   |
| Ändern des Preisfaktors: Ausgewählte Produkte werden mit dem oben genannten speichern                                                                                                    |                                 |                                                                              |                                                     |                                      | Allgemeiner Hinweis zum "Preisfaktor für Warenv<br>1+2"                       | erzeichni | S   |
| speichern                                                                                                    |                                 |                                                                              |                                                     |                                      | Ändern des Preisfaktors:<br>Ausgewählte Produkte werden mit dem oben genannte | en        |     |
|                                                                                                    |                                 |                                                                              |                                                     |                                      |                                                                               | speiche   | ern |

#### Schritt 3: Definition des Preisfaktors in Prozent für Warenverzeichnis 1+2:

https://admin.deineapotheke-shop.at/merchant/index.php/Haendler-Startseite

| Online Marktplatz der<br>Österreichischen Apotheken<br>deine Aptoheke-shop at |                                                                  |                                                                                                    |
|-------------------------------------------------------------------------------|------------------------------------------------------------------|----------------------------------------------------------------------------------------------------|
|                                                                               | Schritt 3: Definition des Preisfaktors in Prozent für Waren      | verzeichnis 1+2                                                                                                    |
|                                                                               | Mein aktueller Preisfaktor in Prozent für Warenverzeichnis 1+2 * | 0                                                                                                    |
|                                                                               |                                                                  | Hilfe ausblenden                                                                                                    |
|                                                                               |                                                                  | Allgemeiner Hinweis zum "Preisfaktor für Warenverzeichnis<br>1+2"                                                                                                    |
|                                                                               |                                                                  | Ändern des Preisfaktors:<br>Ausgewählte Produkte werden mit dem oben genannten<br>Preisfaktor geändert                                                                                                    |
|                                                                               |                                                                  | Berechnung:<br>Richtpreis – gesetzlichen Apothekenverkaufspreis (AVP) –<br>Höchstpreis<br>– (minus) Preisfaktor (in Prozent)                                                                                  |
|                                                                               |                                                                  | = nailuterpress<br>Beispiel:<br>Höchstpreis = 10 Euro<br>Ihr Preisfaktor = 3.20%<br>Ihr AVP = 6.80 Euro (=Händlerpreis)<br>Bitte tragen Sie daher kein Minus-Zeichen vor dem Wert ein!                        |
|                                                                               |                                                                  | Tägliche Aktualiserung der Preise auf Basis Ihres<br>Preisfaktors                                                                                                    |
|                                                                               |                                                                  | Die Preis-Aktualisierungen der Produkte finden automatisiert und<br>täglich um 6 Uhr morgens statt.                                                                                                    |
|                                                                               |                                                                  | Sofortige Anpassung der Preise auf Basis Ihres Preisfaktors                                                                                                    |
|                                                                               |                                                                  | Falls Sie die Preise sofort ändern wollen, öffnen Sie das Menü<br>"Warenverzeichnis 1+2".<br>Wählen Sie anschließend dort die Aktion "Preisfaktor<br>(Prozentueller Wert) für Warenverzeichnis 1+2 anpassen?" |

Schritt 4: Definition des Preisfaktors in Prozent für Warenverzeichnis 3:

| https://admin.deineapotheke-shop.at/merchant/index.php/Haendler-             | Startseite                                                     | A <sup>N</sup> Q tả                                                                                                    |
|------------------------------------------------------------------------------|----------------------------------------------------------------|----------------------------------------------------------------------------------------------------|
| Online Marktplatz der<br>Onterreichischen Apotheken<br>deineAptoheke-shop at |                                                                |                                                                                                    |
|                                                                              | Schritt 4: Definition des Preisfaktors in Prozent für Warenve  | erzeichnis 3                                                                                                    |
|                                                                              | Mein aktueller Preisfaktor in Prozent für Warenverzeichnis 3 * | 0                                                                                                    |
|                                                                              |                                                                | Hilfe ausblenden                                                                                                    |
|                                                                              |                                                                | Allgemeiner Hinweis zum "Preisfaktor für Warenverzeichnis<br>3"<br>Ändern des Preisfaktors:<br>Ausgewählte Produkte werden mit dem oben genannten<br>Preisfaktor geändert<br>Eingabe/Berechnung:<br>Die Werteingabe muss relativ zu 100% erfolgen, z.b. 90.5% oder<br>103.5%<br>Richtpreis<br>"(mai) Preisfaktor (In Prozent)<br>= Händlerpreis<br>Belspiel:<br>Listenpreis = 10 Euro<br>Ihr Preisfaktor = 98.5%<br>Ihr AVP = 9,85 Euro<br>Ihr Preisfaktor = 98.5%<br>Ihr AVP = 10,36 Euro (=Händlerpreis)<br>Tägliche Aktualiserung der Preise auf Basis Ihres<br>Preisfaktors<br>Die Preis-Aktualiserung der Preise auf Basis Ihres<br>Preisfaktors<br>Die Preis-Aktualiserung der Preise auf Basis Ihres Preisfaktors<br>Falls Sie die Preise sofort ändern wollen, öftnen Sie das Menü<br>"Warenverzeichnis 3". |
|                                                                              |                                                                | Wählen Sie anschließend dort die Aktion "Preisfaktor<br>(Prozentueller Wert) für Warenverzeichnis 3 anpassen?"                                                                                                    |
|                                                                              |                                                                | speichern                                                                                                    |

#### 1. Mein Shop

| Online Marktplatz der<br>Österreichischen Apotheken |                            |                      |                   |                  |                       |        |
|-----------------------------------------------------|----------------------------|----------------------|-------------------|------------------|-----------------------|--------|
| deineAptoheke-shop.at                               |                            |                      |                   |                  |                       |        |
| ▲ beethoven-apotheke@aon.at                         |                            |                      |                   |                  |                       |        |
| G Abmelden                                          | Meine Bestellun            | aen                  |                   |                  |                       |        |
|                                                     | Eller -                    | 5                    |                   |                  |                       |        |
| Händler-Login für:                                  | Filter                     |                      |                   |                  |                       |        |
| Beethoven-Apotheke                                  | Bestellnummer, Kundennam   | e                    |                   |                  |                       |        |
| Meine Shop-Einstellungen                            |                            |                      |                   |                  |                       |        |
| otartaerte                                          | Rechnung erstellt? 💡 0     | ffene Rechnung bezal | hlt?              |                  |                       |        |
| Mein Shop<br>Bestellungen                           | Restellung hezablt/nicht h | ezablt? Bestellu     | na ist hestätiat  | Zablungsart      |                       |        |
| Offene Rechnungen                                   | bestellung bezahltmicht b  | ezanit: y Destenu    | ing ist bestatigt | zaniungsart      |                       |        |
| Rechnungs-Archiv                                    | Land                       | Zeitraum wählen      | * S               | hop-Kundengruppe |                       | Neu su |
| Meine Produkte                                      |                            |                      |                   |                  |                       |        |
| Meine Eigen-Produkte                                | Aktion / Manning wählen    |                      | v                 | 🔿 Islvan 1 📥     |                       |        |
| Produktstamm                                        | And on A happing wanten    |                      |                   |                  |                       |        |
| Warenverzeichnis 1+2                                |                            |                      |                   |                  | _                     |        |
| Warenverzeichnis 3                                  | ☐ Handler B-Nr. ▼          | <i>2</i>             | ₿ K-Nr.           | •                | ( <u>0</u> ) Z        | •      |
| Varenverzeichnis 1+2                                |                            |                      |                   |                  |                       |        |
| Preisfaktor für                                     | 20220001                   | 03.08.2022           | 0                 | Robert Welzel    | Vorauszahlung via Übe | ۵      |
| Warenverzeichnis 3                                  |                            |                      |                   |                  |                       |        |
| Rabatt-Codes                                        | 1-1 von 1 🔸                |                      |                   |                  |                       |        |
| Meine Rabatt-Codes                                  |                            |                      |                   |                  |                       |        |
| Meine Shop-Einstellungen                            |                            |                      |                   |                  |                       |        |
| Grundeinstellungen                                  |                            |                      |                   |                  |                       |        |
| (IBAN, Fusszeile)                                   |                            |                      |                   |                  |                       |        |
| Nummernkreise                                       |                            |                      |                   |                  |                       |        |
| Lieferdienste                                       |                            |                      |                   |                  |                       |        |
| Zahlungsmethoden                                    |                            |                      |                   |                  |                       |        |
| AGES                                                |                            |                      |                   |                  |                       |        |
| AGES-Link                                           |                            |                      |                   |                  |                       |        |
| Meine eboxx® Services /                             |                            |                      |                   |                  |                       |        |
| Schnittstellen                                      |                            |                      |                   |                  |                       |        |

1.2. Offene Rechnungen

| Online Marktplatz der                      | _                                                                                    |      |
|--------------------------------------------|--------------------------------------------------------------------------------------|------|
| deineAptoheke-shop.at                      | *****                                                                                |      |
| ≜ beethoven+apotheke@aon.at                |                                                                                      |      |
| G Abmelden                                 | Meine Offene Rechnungen                                                              |      |
| Händler-Login für:                         | Filter                                                                               |      |
| Beethoven-Apotheke                         | Rechnungsnummer, Bestellnummer, Kundenname                                           |      |
| Meine Shop-Einstellungen                   |                                                                                      |      |
| Startseite                                 | Zahlungsart 🔔 Shop-Kundengruppe 🖕                                                    |      |
| Mein Shop<br>Bestellungen                  | Rechnungsfilter                                                                      |      |
| Offene Rechnungen                          | 7eitraum wählen * Rechnung versandt? Rezahlt / Storniert?                            | tzen |
| Rechnungs-Archiv                           | ······································                                               |      |
| Meine Produkte<br>Meine Eigen-Produkte     | Offene Rechnung bezahlt?                                                             | cher |
| Produktstamm                               | Aktion / Mapping wählen 🗸 🧿 1-1 von 1                                                |      |
| Warenverzeichnis 1+2<br>Warenverzeichnis 3 |                                                                                      |      |
| Preisfaktor für                            | 🗋 😭 Händler R-Nr. 🔻 🛗 R-Datum # Händler B-Nr. # 💿 # 🛔 Re-Empfänger 💿 Saldo # 🖨 # 🖂 # |      |
| Warenverzeichnis 1+2<br>Preisfaktor für    |                                                                                      |      |
| Warenverzeichnis 3                         | A 20220001 03.08.2022 20220001 Vorauszahlung via Übe Robert Welzel 24.29 EUR         |      |
| Rabatt-Codes<br>Meine Rabatt-Codes         | 1-1 von 1                                                                            |      |
| Meine Shop-Einstellungen                   |                                                                                      |      |
| Grundeinstellungen                         |                                                                                      |      |
| (IBAN, Fusszeile)                          | r l                                                                                  |      |
| Nummernkreise                              |                                                                                      |      |
| Lieferdienste<br>Zahlungsmethoden          |                                                                                      |      |
| AGES                                       |                                                                                      |      |
| AGES-Link                                  |                                                                                      |      |
| Meine eboxx <sup>o</sup> Services /        |                                                                                      |      |
| Schnittstellen                             |                                                                                      |      |

# 1.3. Rechnungen ((inkl. CSV-Export, Rechnungs-Download, PDF-Nachsendung, Kundeninformationen, Logs, vieles mehr)

| Label{eq:https://admin.deineapotheke-shop.at/merchant/index.php/list_of_arch                                                        | live_invoice                                                                        | A" Q 20               |
|----------------------------------------------------------------------------------------------------|-------------------------------------------------------------------------------------|-----------------------|
| Online Marksplats der<br>Ourerblacken der der der der der der der der der der                                                       |                                                                                     |                       |
| ا که besthoven-apothekeβaan.at<br>ان Abmelden                                                                                       | Mein Rechnungs-Archiv                                                               |                       |
| Händler-Login für:<br>Beethoven-Apotheke                                                                                            | Filter<br>Rechnungsnummer, Bestellnummer, Kundenname                                |                       |
| Meine Shop-Einstellungen<br>Startseite                                                                                              | Zahlungsart v Shop-Kundengruppe v                                                   |                       |
| Mein Shop<br>Bestellungen<br>Officer Decknungen                                                                                     | Rechnungsfilter                                                                     |                       |
| Rechnungs-Archiv                                                                                                    | Zeitraum wählen   Rechnung versandt? Bezahlt / Storniert?  Offene Rechnung hezahlt? | Filter zurücksetzen 🗙 |
| Meine Produkte<br>Meine Eigen-Produkte                                                                                              |                                                                                     |                       |
| Produktstamm<br>Warenverzeichnis 1+2<br>Warenverzeichnis 3                                                                          | Keine Einträge vorhanden                                                            |                       |
| Preisfaktor für<br>Warenverzeichnis 1+2<br>Preisfaktor für<br>Warenverzeichnis 3                                                    |                                                                                     |                       |
| Rabatt-Codes<br>Meine Rabatt-Codes                                                                                                  |                                                                                     |                       |
| Meine Shop-Einstellungen<br>Grundeinstellungen<br>Bestell- und Rechnungs-PDF<br>(IBAN, Fusszeile)<br>Nummernkreise<br>Lieferdienste |                                                                                     |                       |
| Zahlungsmethoden<br><b>AGES</b><br>AGES-Link                                                                                        |                                                                                     |                       |
| Meine ebox% Services /<br>Schnittzeilen<br>ehox® API V7                                                                             |                                                                                     |                       |

#### 2. Meine Produkte

#### Meine Eigen-Produkte (erscheint nur, wenn auch freigeschaltet)

| https://admin.deineapothel | <pre>ke-shop.at/merchant/index.php/own_prod</pre>                                                                  | ucts_settings A <sup>N</sup> Q to                                                                                                    |
|----------------------------|----------------------------------------------------------------------------------------------------|----------------------------------------------------------------------------------------------------|
|                            | Online Marktplatz der<br>Osterreichischen Apotheken<br>deinsAptoheke-shop.at                                       |                                                                                                    |
|                            | â beethoven-apotheke©aon.at<br>I⇔ Abmelden                                                                         | Einstellungen für eigenes "Händler-Produkt-Sortiment"                                                                                                    |
|                            | Händler-Login für:<br>Beethoven-Apotheke<br>Meine Shop-Einstellungen                                               | Hilfe ausblenden  Verwalten Sie hier ihre eigenen Produkte. Sie können jederzeit ein neues Produkt durch Klick auf das + anlegen oder bearbeiten durch Klick auf das blaue Bearbeitungssymbol. |
|                            | Startseite                                                                                                    | Klick auf den Papierkorb (rotes icon) löscht das Produkt.                                                                                                    |
|                            | <b>Mein Shop</b><br>Bestellungen<br>Offene Rechnungen<br>Rechnungs-Archiv                                          | Suche nach Stichwort PZN / Artikelnummer Neu suchen :                                                                                                    |
|                            | Meine Produkte<br>Meine Eigen-Produkte                                                                             | Produkte dieser Subseite / von diesem Händler 🛛 🔶                                                                                                    |
|                            | Produktstamm<br>Warenverzeichnis 1+2<br>Warenverzeichnis 3<br>Preisfaktor für                                      | Keine Produkte dieser Subseite / von diesem Handler vorhanden                                                                                                    |
|                            | Warenverzeichnis 1+2<br>Preisfaktor für<br>Warenverzeichnis 3                                                      |                                                                                                    |
|                            | Rabatt-Codes<br>Meine Rabatt-Codes                                                                                 |                                                                                                    |
|                            | Meine Shop-Einstellungen<br>Grundeinstellungen<br>Bestell- und Rechnungs-PDF<br>(IBAN, Fusszeile)<br>Nummernkreise |                                                                                                    |
|                            | Lieferdienste<br>Zahlungsmethoden<br>AGES                                                                          |                                                                                                    |
|                            | AGES-LINK<br>Meine eboxx® Services /<br>Schnittstellen<br>eboxx® API V2                                            | speichern<br>Alle mit Sterr Mind sonrationature Fairlar oliv Officialitate                                                                                                    |

#### Neu-Anlegen

| Online Marktolatz der                                 |                                              |                                                 |  |
|-------------------------------------------------------|----------------------------------------------|-------------------------------------------------|--|
| Gsterreichischen Apotheken<br>deineAptoheke-shop.at   |                                              |                                                 |  |
| 💄 beethoven-apotheke@aon.at                           |                                              |                                                 |  |
| Abmelden                                              | Produkte diese                               | r Subseite / von diesem Händler - Neuer Eintrag |  |
| Händler-Login für:                                    | Produkt-Einstellungen                        | Beschreibung Bilder SEO                         |  |
| Beethoven-Apotheke                                    | Basis-Daten vom Produ                        | ikt                                             |  |
| Meine Shop-Einstellungen<br>Startseite                | Produkte (aktiviert /                        |                                                 |  |
| Mein Shop                                             | deaktiviert)                                 |                                                 |  |
| Bestellungen<br>Offene Rechnungen                     | In Suche und<br>Produktijhersicht sichtbar   |                                                 |  |
| Rechnungs-Archiv                                      | (gilt für alle Ebenen:<br>Master Webseite    |                                                 |  |
| Meine Produkte<br>Meine Eigen-Produkte                | Subseite)                                    |                                                 |  |
| Produktstamm                                          | Produkttitel (allgemein,                     | [                                               |  |
| Warenverzeichnis 1+2<br>Warenverzeichnis 3            | Rechnungsposition,<br>Schnittstellen, etc.)* | Baldriantropten                                 |  |
| Preisfaktor für<br>Warenverzeichnis 1+2               | PZN / Artikelnummer                          | 8000134                                         |  |
| Preisfaktor für<br>Warenverzeichnis 3                 | Hersteller-Artikelnummer                     |                                                 |  |
| Rabatt-Codes                                          | Erstellt am                                  | -                                               |  |
| Meine Shon-Einstellungen                              | Letzte Änderung                              | -                                               |  |
| Grundeinstellungen                                    | Produkt-Art                                  | Physisches Produkt (postalischer Versand)       |  |
| (IBAN, Fusszeile)                                     |                                              |                                                 |  |
| Nummernkreise<br>Lieferdienste                        |                                              |                                                 |  |
| Zahlungsmethoden                                      |                                              |                                                 |  |
| AGES<br>AGES-Link                                     |                                              |                                                 |  |
| Meine eboxx <sup>o</sup> Services /<br>Schnittstellen |                                              |                                                 |  |
| eboxx° API V2                                         |                                              |                                                 |  |
|                                                       |                                              |                                                 |  |

# 2.2. Titel + Produktbeschreibung jeweils lang + kurz

| : https://apo-admin.eboxx.at/merchant/index.php/own_products_settings/     | add#description       |                                                                                                    | Aø.     | Q  | τô |
|----------------------------------------------------------------------------|-----------------------|----------------------------------------------------------------------------------------------------|---------|----|----|
|                                                                            |                       |                                                                                                    |         |    |    |
| Ontervicibutina der<br>Ontervicibutina publiken<br>deine Aptobeken-shop.at |                       |                                                                                                    |         |    |    |
| 🚨 beethoven-apotheke@aan.at                                                |                       |                                                                                                    |         |    |    |
| 6+ Abmelden                                                                | Produkte dies         | er Subseite / von diesem Händler - Neuer Eintrag                                                                                                   |         |    |    |
| Händler-Login für:<br>Beethoven-Apotheke                                   | Produkt-Einstellungen | Beschreibung Bilder SEO                                                                                                    |         |    |    |
| Meine Shop-Einstellungen                                                   | Ausführliche, allgeme | ine Beschreibung                                                                                                    |         |    |    |
|                                                                            | Produkt-Titel (lang)  | Baldriantinktur                                                                                                    |         |    |    |
| Bestellungen                                                               |                       | Bei Erregungszuständen sowie bei Einschlafstörungen 2- bis 3mal täglich bis zu 30 Tropfen einnehmen.                                               |         | ٦  |    |
| Offene Rechnungen                                                          | Produkt-Beschreibung  | Bei Einschlafstörungen 1/2 Stunde vor dem Schlafengehen 30 Tropfen einnehmen.                                                                      |         |    |    |
| Rechnungs-Archiv                                                           | (lang, austuhrlich)   | Die angegebene Menge Baldriantinktur wird zweckmaßig mit 1/2 Glas Wasser verdunnt eingenommen.<br>Kindern kann die halbe Menge verabreicht werden. |         |    |    |
| Meine Produkte                                                             |                       |                                                                                                    |         | 2  |    |
| Heine Eigen-Produkte                                                       | Kurz-Beschreibung -   | für z.b. Voransicht                                                                                                    |         |    |    |
| Produktstamm<br>Warenverzeichnis 1+2                                       | Produkt-Titel (kurz)  | Beldriantinktur                                                                                                    |         |    |    |
| Warenverzeichnis 3                                                         |                       |                                                                                                    |         |    |    |
| Preisfaktor für                                                            | Produkt-Beschreibung  | Bei Erregungszuständen sowie bei Einschlafstörungen 2- bis 3mal täglich bis zu 30 Tropfen einnehmen.                                               |         |    |    |
| Warenverzeichnis 1+2<br>Breiefekter für                                    | (kurz)                |                                                                                                    |         |    |    |
| Warenverzeichnis 3                                                         |                       |                                                                                                    |         | 11 |    |
| Rabatt-Codes<br>Meine Rabatt-Codes                                         |                       |                                                                                                    |         |    |    |
| Meine Shop-Einstellungen                                                   |                       |                                                                                                    |         |    |    |
| Bestell- und Rechnungs-PDF                                                 |                       |                                                                                                    |         |    |    |
| (IBAN, Fusszeile)                                                          |                       |                                                                                                    |         |    |    |
| Nummernkreise                                                              |                       |                                                                                                    |         |    |    |
| Lieterdienste<br>Zahlungsmethoden                                          |                       |                                                                                                    |         |    |    |
| 1050                                                                       |                       |                                                                                                    |         |    |    |
| AGES-Link                                                                  |                       |                                                                                                    |         |    |    |
| Meine ebox/ <sup>es</sup> Services /<br>Schnittstellen                     |                       |                                                                                                    |         |    |    |
| edoxx* API VZ                                                              |                       |                                                                                                    |         |    |    |
|                                                                            |                       |                                                                                                    |         |    |    |
|                                                                            | zurück                |                                                                                                    | anlegen |    |    |
|                                                                            |                       |                                                                                                    |         |    |    |

#### 2.3. Bilder (Vorschaubild + Bildgalerie auf Produkt-Detailseite)

| https://apo-admin.eboxx.at/merchant/index.php/own_products                                                                                             | ettings/add#images                                                                                                    | A) Q (à |
|----------------------------------------------------------------------------------------------------|----------------------------------------------------------------------------------------------------|---------|
|                                                                                                    | ter<br>officiales                                                                                                    |         |
| 🚢 beethoven-opotheke<br>Ge Abmelden                                                                                                    | en#<br>Produkte dieser Subseite / von diesem Händler - Neuer Eintrag                                                                                                    |         |
| Händler-Login für:<br>Beethoven-Apothek                                                                                                    | Produkt-Einstellungen Beschreibung Bilder SED                                                                                                    |         |
| Meine Shop-Einstellu<br>Startseite                                                                                                    | yorschau-Bild (nur für die Produkt-Übersichts-Ansichten)                                                                                                    |         |
| Hein Shop<br>Bestellungen<br>Offene Rechnungen<br>Rechnungen                                                                                           | Z Details zuklappen ✓                                                                                                    | ^       |
| Meine Produkte<br>Meine Eigen-Produkt                                                                                                    | Ersetzen: 2. Upload 🗅 Meden Manager                                                                                                    |         |
| Produktstamin<br>Warenverzeichnis<br>Warenverzeichnis 3<br>Preisfaktor für                                                                             | Aktionen: Elsaber 2 townload Dateiname: 20220730.133502.jpg Martine Manager 01.420/il/baserstanda Martine (r. 192                                                               |         |
| Warenverzeichnis H<br>Preisfaktor für<br>Warenverzeichnis 3                                                                                            | Atternativer Text (für<br>Atternativer Text (für<br>SEO, Screen Reader,). Badranstinktur                                                                                        |         |
| Rabatt-Codes<br>Meine Rabatt-Codes                                                                                                    | Bild-Titel / Bild-Legende Baldriantinktur                                                                                                    |         |
| Meine Shop-Einstellu<br>Grundenzeilungen<br>Bestell- und Rechnul<br>(BBA, Fuzzelle)<br>Nummerniersie<br>Lieferdienste<br>Zahlungsmethoden<br>AGES-Link | gen Bild(er) für die Produkt-Detailseite<br>III-POF Collect Innurfügen<br>Collect Innurfügen<br>Collect Innurfügen<br>Collect Innurfügen<br>IIII-III-IIII-IIII-IIIIIIIIIIIIIIII |         |
| Meine eboort Servic<br>Schnittstellen<br>eboort ARI V2                                                                                                 | / Detel 1 vin 2: 20220730_15502.jpg                                                                                                    | ✓<br>✓  |

#### 2.4. SEO-Informationen

| https://apo-admin.eboxx.at/merchant/index.php/own_products_settings/-                                                                                                    | -add#seo_group_tab                                                                                                    |                                                                                                    | AN Q             |
|----------------------------------------------------------------------------------------------------|----------------------------------------------------------------------------------------------------|----------------------------------------------------------------------------------------------------|------------------|
| ▶ https://apo-admin.ebox.at/merchant/index.php/own_products_settings/-          Image: https://apo-admin.ebox.at/merchant/index.php/own_products_settings/-         Image: https://apo-admin.ebox.at/merchant/index.php/own_products_settings/-         Image: https://apo-admin.ebox.at/merchant_settings/-         Image: https://apo-admin.ebox.at/merchant_settings/-         Image: https://apo-admin.ebox.at/merchant_settings/-         Image: https://apo-admin. | -add#seo_group_tab Produkte diese Produkte diese Produkte intellungen Suchmaschinen-Optim Browser-Seitentitel(max.<br>70 Zeichen - blauer Text bei<br>Google-Suche) Meta-Tag Beschreibung<br>(max. 350 Zeichen) Meta-Tag Keywords (max.<br>25 Wortz, Beistrich<br>og Keywords (max.<br>26 Wortz, Merker her<br>berücksichtigt) Meta-Tag Robots | r Subseite / von diesem Händler – Neuer Eintrag<br>Beschreibung Bider BCO<br>ierung (Boogle, Yahoo, etc.)<br>Beldriantinktur<br>Beldriantinktur Beldriantropfen Instura Valeriana<br>Beldriantinktur, Beldriantropfen Instura Valeriana<br>Iteta-Tag Robots | A <sup>N</sup> Q |
| Preine Rabbit-Luders<br>Meine Shop-Einstellungen<br>Brundeinteilungen<br>Bestell- und Rechnungs-PDF<br>(IBAN, Fusszelle)<br>Nummenkreisie<br>Lieferdienste<br>Zabingemarch oden                                                                                                    |                                                                                                    |                                                                                                    |                  |
| AGES<br>AGES-Link<br>Meline aboxe <sup>®</sup> Services /<br>Schnittstellen<br>eboxer API VZ                                                                                                    |                                                                                                    |                                                                                                    |                  |
|                                                                                                    | zurück                                                                                                    | Alte <b>mit Stem (*)</b> gekentersichest                                                                                                    | anlegen          |

wenn gespeichert, dann erscheint ein fünfter Reiter:

2.5. Shop-Einstellungen / Preise / Lager / Verpackung&Versand

| https://apo-admin.eb | boxx.at/merchant/index.php/own_products_settin      | ngs/123089/edit#sl         | nops                           |                                                  |                       |                  |                                   | A <sup>N</sup> Q | Ĺ |
|----------------------|-----------------------------------------------------|----------------------------|--------------------------------|--------------------------------------------------|-----------------------|------------------|-----------------------------------|------------------|---|
|                      | Online Marksplatz der<br>Osterreichischen Anntheken |                            |                                |                                                  |                       |                  |                                   |                  |   |
|                      | deineAptoheke-shop.at                               |                            |                                |                                                  |                       |                  |                                   |                  |   |
|                      | ocat/merchant/index.php/own_products_settings/1     |                            |                                |                                                  |                       |                  |                                   |                  |   |
|                      | 6 Abmelden                                          | 8000134:                   | Baldriantropfe                 | n                                                |                       |                  |                                   |                  |   |
|                      | Händler-Login für:<br>Beethoven-Apotheke            | Produkt-Einste             | ellungen Beschreibung          | Bilder SEO Shop-Einstellungen                    | / Preise / Lager / V  | erpackung & Vers | and                               |                  |   |
|                      | Meine Shop-Einstellungen<br>Startseite              | 1-1 von 1                  |                                |                                                  |                       |                  |                                   |                  |   |
|                      | Mein Shop<br>Bestellungen                           | Produkt aktiv<br>(Website) | Produkt im Shop<br>freigeben?# | Produkt darf (individuell) bestellt<br>werden? # | Shop-<br>Bezeichnung▲ | Verkaufspre      | is Derzeitiger Lager-<br>Bestand# | bearbeiten       |   |
|                      | Rechnungs-Archiv                                    | -                          | *                              | ~                                                | 01-APO-Shop           | 0.00             | 0                                 | R                |   |
|                      | Meine Produkte<br>Meine Eigen-Produkte              | 1-1 von 1                  |                                |                                                  |                       |                  |                                   |                  |   |
|                      | Produktstamm<br>Warenverzeichnis 1+2                |                            |                                |                                                  |                       |                  |                                   |                  |   |
|                      | Preisfaktor für                                     |                            |                                |                                                  |                       |                  |                                   |                  |   |
|                      | Warenverzeichnis 1+2                                |                            |                                |                                                  |                       |                  |                                   |                  |   |
|                      | Preisfaktor für<br>Warenverzeichnis 3               |                            |                                |                                                  |                       |                  |                                   |                  |   |
|                      | Rabatt-Codes<br>Meine Rabatt-Codes                  |                            |                                |                                                  |                       |                  |                                   |                  |   |
|                      | Meine Shop-Einstellungen                            |                            |                                |                                                  |                       |                  |                                   |                  |   |
|                      | Grundeinstellungen<br>Bestell- und Rechnungs-PDF    |                            |                                |                                                  |                       |                  |                                   |                  |   |
|                      | (IBAN, Fusszeile)                                   |                            |                                |                                                  |                       |                  |                                   |                  |   |
|                      | Nummernkreise                                       |                            |                                |                                                  |                       |                  |                                   |                  |   |
|                      | Zahlungsmethoden                                    |                            |                                |                                                  |                       |                  |                                   |                  |   |
|                      | AGES                                                |                            |                                |                                                  |                       |                  |                                   |                  |   |
|                      | AGES-Link                                           |                            |                                |                                                  |                       |                  |                                   |                  |   |
|                      | Meine eboxx® Services /                             |                            |                                |                                                  |                       |                  |                                   |                  |   |
|                      | ebox® API V2                                        |                            |                                |                                                  |                       |                  |                                   |                  |   |
|                      |                                                     |                            |                                |                                                  |                       |                  |                                   |                  |   |
|                      |                                                     |                            |                                |                                                  |                       |                  |                                   |                  |   |
|                      |                                                     | zuruck                     |                                |                                                  |                       | 1                | speichern & zuruck                | speichern        |   |

#### 2.5.1.Shop-Grundeinstellungen

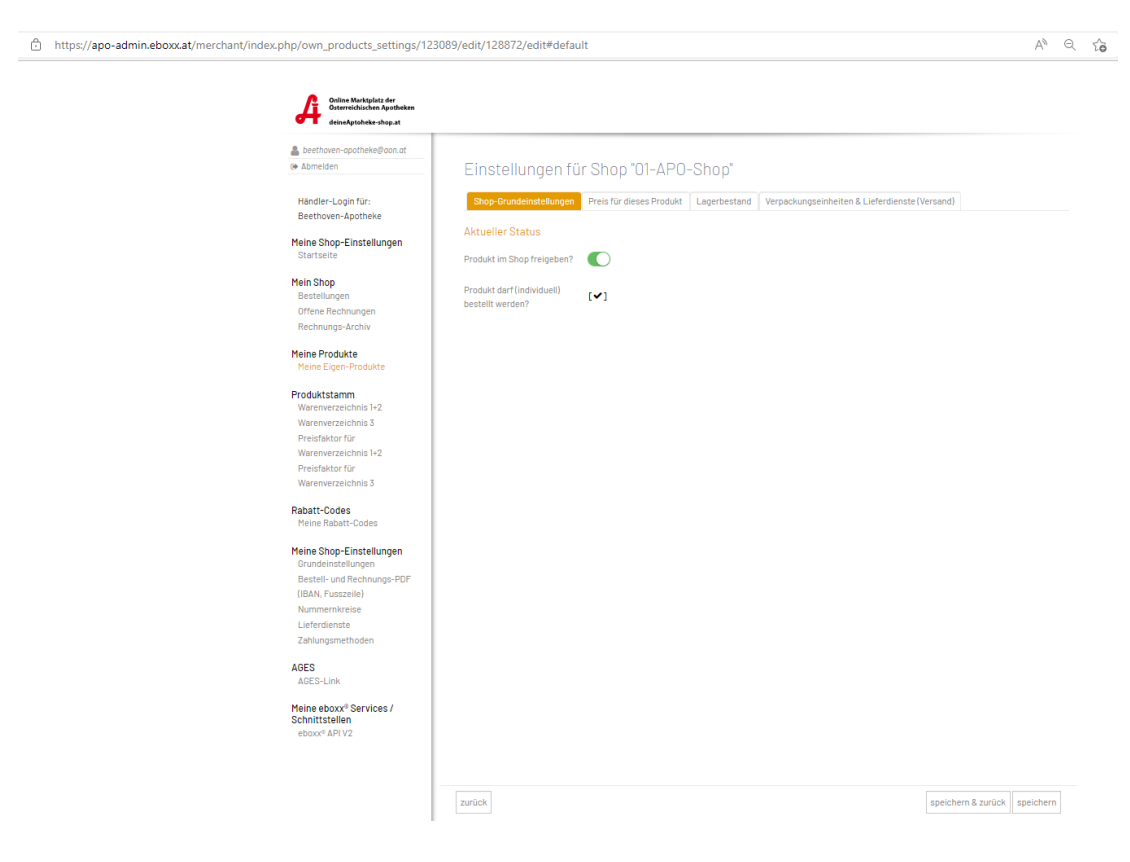

#### 2.5.2.Preis für dieses Produkt

| https://apo-admin.eboxx.at/merchan | nt/index.php/own_products_settings/123                                                                                                    | 3089/edit/128872/edit#prices                                                                                                    | $\forall_{\theta}$ |
|------------------------------------|----------------------------------------------------------------------------------------------------|----------------------------------------------------------------------------------------------------|--------------------|
|                                    | Online Markplatz der<br>Gereinschaften Agerbeken<br>destenderschafte strop at                                                                                                    | Finstellungen für Shan "01 APO Shan"                                                                                                    |                    |
|                                    | Händler-Login für:<br>Beethoven-Apotheke<br>Meine Shop-Einstellungen<br>Statseite<br>Mein Shop<br>Bestellungen<br>Offene Rechnungen                                                           | Shop-Grundeinstellungen     Preis Härdesse Produkt     Lagerbestand     Verpackungseinheiten & Lieferdienste (Versand)       Verkaufs-Preis     7.50     EUR     Brutto-Preis |                    |
|                                    | Hechnings-Archiv<br>Meine Produkte<br>Produktsamm<br>Warenvezeichnis 1-2<br>Warenvezeichnis 3<br>Preisfaktor für<br>Warenvezeichnis 1-2<br>Preisfaktor für<br>Warenvezeichnis 3               |                                                                                                    |                    |
|                                    | Rabatt-Codes<br>Heine Rabatt-Codes<br>Meine Shop-Einstellungen<br>Grundeinstellungen<br>Bestell- und Rechnungs-PDF<br>(IBAN, Fuzszeile)<br>Nummernkreise<br>Lieferdienste<br>Zahlungsmethoden |                                                                                                    |                    |
|                                    | AGES<br>AGES-Link<br>Meine eboxx <sup>6</sup> Services /<br>Schnittstellen<br>eboxx <sup>6</sup> API V2                                                                                       |                                                                                                    |                    |

#### 2.5.3.Lagerbestand: deaktivieren

| ĉ | https://apo-admin.eboxx.at/merchant/index.p | hp/own_products_settings/123                                                                                                    | 089/edit/128872/edit#stock |                                                               |                                                | A | Q | τõ      |
|---|---------------------------------------------|----------------------------------------------------------------------------------------------------|----------------------------|---------------------------------------------------------------|------------------------------------------------|---|---|---------|
|   | https://apo-admin.ebox.at/merchant/index.p  | hehy/own_products_settings/123  Products_settings/123  Products_sett | 089/edit/128872/edit#stock | r Shop "01-APO-Shop"<br>Preis für dieses Produkt Lagenbestand | Verpackungseinheiten & Lieferdienste (Versand) | A |   | Ω.<br>Ω |
|   |                                             | Meine Shop-Einstellungen<br>Grundeinstellungen                                                                                                    |                            |                                                               |                                                |   |   |         |
|   |                                             | Bestell- und Rechnungs-PDF                                                                                                    |                            |                                                               |                                                |   |   |         |
|   |                                             | (IBAN, Fusszeile)                                                                                                    |                            |                                                               |                                                |   |   |         |
|   |                                             | Nummernkreise                                                                                                    |                            |                                                               |                                                |   |   |         |
|   |                                             | Lieferdienste                                                                                                    |                            |                                                               |                                                |   |   |         |
|   |                                             | The lange of the second second s                                                                                                    |                            |                                                               |                                                |   |   |         |
|   |                                             | zaniungsmethoden                                                                                                    |                            |                                                               |                                                |   |   |         |
|   |                                             | AGES                                                                                                    |                            |                                                               |                                                |   |   |         |

**Aktiv**: Lagerzahlen werden berücksichtigt: Produktion abhängig zur bestehenden Lagermenge verfügbar. Bei "0" = nicht mehr bestellbar)

Inaktiv: Lagerzahlen werden nicht berücksichtigt. Produkt ist immer bestellbar)

2.5.4.Lieferdienst-Einstellungen pro Produkt (Zuweisung Lieferdienste + Definition der Verpackungsart)

| https://apo-admin.eboxx.at/merchant/ind | ex.php/own_products_settings/123                                                                                                    | 8089/edit/128872/edit#ship                                                                                                    | ping                                                     |                                      | AN G                         |
|-----------------------------------------|----------------------------------------------------------------------------------------------------|----------------------------------------------------------------------------------------------------|----------------------------------------------------------|--------------------------------------|------------------------------|
|                                         | Online Marktplitz der<br>Osterreichischen Apotheken<br>deineAptobeke-shop.at                                                                                                    |                                                                                                    |                                                          |                                      |                              |
|                                         | ▲ beethoven-apotheke@aon.at G Abmelden                                                                                                    | Einstellungen f                                                                                                    | ür Shop "01-APO-Shop"                                    |                                      |                              |
|                                         | Händler-Login für:<br>Beethoven-Apotheke                                                                                                    | Shop-Grundeinstellungen                                                                                                    | Preis für dieses Produkt Lagerbestand                    | Verpackungseinheiten & Lieferdienste | (Versand)                    |
|                                         | Meine Shop-Einstellungen<br>Startseite<br>Mein Shop<br>Bestellungen<br>Rechnungs-Archiv<br>Meine Produkte<br>Meine Eigen-Produkte<br>Produktstamm<br>Warenverzeichnis 1-2<br>Werenverzeichnis 3                                                           | Verpackung<br>Inhait der Verkaufseinheit<br>Verkaufseinheit (BK,<br>Gramm,)<br>Windestbestellinenge<br>Imuss der Kunde eine<br>Mindestmenge bestellien?)<br>Masimabestellinenge<br>(Ordeastwiert, darf der<br>Kunde nur eine macimale | 50 Milliter (m) a g.; e 150<br>Stock                     | Gramm                                |                              |
|                                         | Preisfaktor für<br>Warenverzeichnis 1+2<br>Preisfaktor für<br>Warenverzeichnis 3                                                                                                    | Anzahl bestellen?)<br>Losgröße (                                                                                                    | 1                                                        |                                      |                              |
|                                         | Rabatt-Codes<br>Meine Rabatt-Codes                                                                                                    | Lieferdienste                                                                                                    |                                                          |                                      |                              |
|                                         | Meine Shop-Einstellungen<br>Grundeinstellungen<br>Bestelt und Rechnungs-POF<br>(IBAN, Fuzzzeile)<br>Nummernerheise<br>Lieferdienste<br>Zahlungsmethoden<br>AGES-Link<br>Meine eboxo <sup>®</sup> Services /<br>Schnittstellen<br>eboxo <sup>®</sup> AFIV2 | Auswahl der Lieferdienste                                                                                                    | Post Österreich Click & Collect / Selbstabholung vor Orl | Zustellung durch Apotheke            |                              |
|                                         |                                                                                                    | zurück                                                                                                    |                                                          | Allo, mit Otenn P                    | speichern & zurück speichern |

Wenn alle Informationen eingetragen sind, kann das Eigen-Produkt im Webshop aufgerufen und kontrolliert werden:

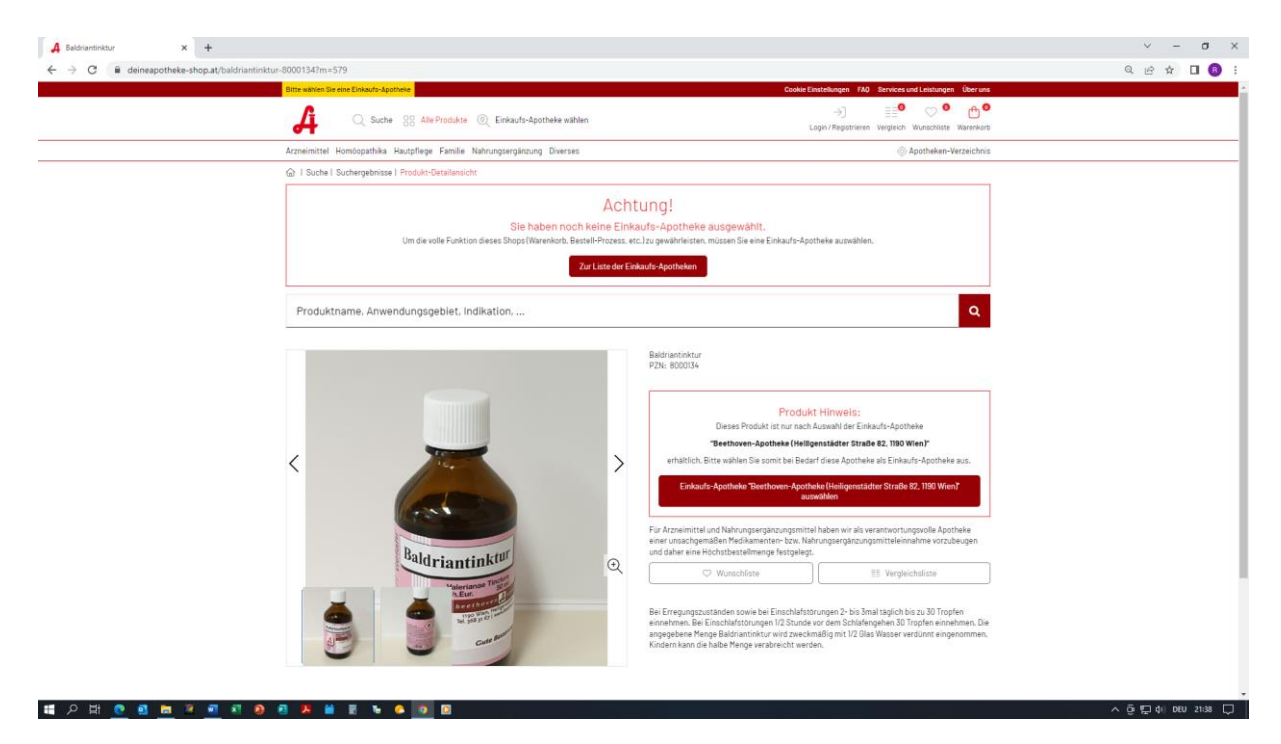

#### 3. Produktstamm

| :ps://admin.deineapo | otheke-shop.at/merchant/index.php/list_of_go                                 | ods_deviation_1_2                                                                                                    |                                                                                   | AN Q tả                          |
|----------------------|------------------------------------------------------------------------------|----------------------------------------------------------------------------------------------------|-----------------------------------------------------------------------------------|----------------------------------|
|                      | Online Marktplatz der<br>Osterreichischen Apotheken<br>deineAptoheke-shop.at |                                                                                                    |                                                                                   |                                  |
|                      | ▲ beethoven-opotheke@aon.at I Abmelden                                       | Produktstamm - Warenverzeichnis 1+2                                                                                                    |                                                                                   |                                  |
|                      | Händler-Login für:<br>Beethoven-Apotheke                                     | Dies ist meine Liste der Produkte im Warenverzeichnis 1 und 2. Als Händler können Sie die Preis<br>Produkt das blaue Bearbeitungssymbol anklicken und danach den Preis festlegen:                                                                                                    | se einzelner Produkte änder                                                       | n, indem Sie beim                |
|                      | Meine Shop-Einstellungen<br>Startseite                                       | Um den Preis gleichzeitig für mehrere Produkte zu ändern, gehen Sie wie folgt vor: <ul> <li>Schritt I: Zuerst die gewünschten Produkte auswählem / markieren.</li> </ul>                                                                                                    |                                                                                   |                                  |
|                      | <b>Mein Shop</b><br>Bestellungen<br>Offene Rechnungen<br>Rechnungs-Archiv    | Schritt 2: Oberhalb der Litst unter "Aktion / Mapping" die Aktion "Preisfaktor (Prozentu-<br>anpassen?" auswählen.     Schritt 3: Nach der Auswahl -> den orangen Button neben der Aktion drücken, um die Akt<br>Schritt 4: Im darauf folgenden Fenster den Prozentwert bestimmen und auf den Button " | eller Wert) für Warenverzel<br>tion auszuführen.<br>Bestätigen" (rechts unten) kl | ichnis 1+2                       |
|                      | Meine Produkte<br>Meine Eigen-Produkte                                       | Suche nach Stichwort PZN / Artikelnummer Produkttitel (allgemein, R                                                                                                    |                                                                                   | Neu suchen >                     |
|                      | Froduktstamm<br>Warenverzeichnis 1+2<br>Warenverzeichnis 3                   | Aktion / Mapping wählen                                                                                                    | 2                                                                                 |                                  |
|                      | Preisfaktor für<br>Warenverzeichnis 1+2<br>Preisfaktor für                   | □ PZN# Produktitel(allgemein, Rechnungsposition, Schnittstellen, Preisfaktor in etc.)# Prozent (                                                                                                    | Höchstpreis Händlerpre<br>(AVP)                                                   | eis Import bearbe                |
|                      | Warenverzeichnis 3                                                           | 3144509 Hansaplast ABC Wärme-Creme 1                                                                                                    | 11,95 EUR 11,95 EUR                                                               | v 🕝                              |
|                      | Rabatt-Codes<br>Meine Rabatt-Codes                                           | D 1099271 Abführtee St. Severin 4                                                                                                    | 4,60 EUR 4,60 EUR                                                                 | ~ 6                              |
|                      | Meine Shop-Einstellungen<br>Grundeinstellungen                               | 3512226 Acerbine Pumpspray                                                                                                    | 8,00 EUR 8,00 EUR                                                                 | ~ C                              |
|                      | Bestell- und Rechnungs-PDF<br>(IBAN, Fusszeile)                              | 0709342 Acerbine Pumpspray                                                                                                    | 13,10 EUR 13,10 EUR                                                               | ~ Ø                              |
|                      | Lieferdienste<br>Zahlungsmethoden                                            | 1294179 Acerbine Salbe  7                                                                                                    | 7.90 EUR 7.90 EUR                                                                 | ~ C                              |
|                      | AGES                                                                         | 2424247 Aciclobene ratiopharm Fieberblasencreme                                                                                                    | 8,10 EUR 8,10 EUR                                                                 | ~ Ø                              |
|                      | AGES-Link                                                                    | 1335760 Aciclostad® Fieberblasencreme 7                                                                                                    | 7,90 EUR 7,90 EUR                                                                 | <ul> <li>✓</li> <li>✓</li> </ul> |
|                      | Meine eboxx® Services /<br>Schnittstellen<br>aboxx® APL V2                   | 3759553 ADOLORIN IBUFORTE 400 mg Dragees 7                                                                                                    | 7,95 EUR 7,95 EUR                                                                 | ~ C                              |
|                      | CDUAA MITY2                                                                  | 2010474 Aflubin Grippetropfen                                                                                                    | 11,45 EUR 11,45 EUR                                                               | v 🕼                              |

3.1. Warenverzeichnis 1+2 (inkl. Preisanpassung: Absoluter Preis pro Produkt)

#### jeder einzelne Artikel kann individuell angepasst werden:

| Online Marktplatz der                            |                           |                       |                        |                        |        |
|--------------------------------------------------|---------------------------|-----------------------|------------------------|------------------------|--------|
| deineAptoheke-shop.at                            |                           |                       |                        |                        |        |
| 🛔 beethoven-apotheke@aon.at                      |                           |                       |                        |                        |        |
| G Abmelden                                       | 3144509: Hansa            | aplast ABC Wärr       | me-Creme               |                        |        |
| Händlor-Login für                                | Meinen Händlernreis für   |                       |                        |                        |        |
| Beethoven-Apotheke                               | dieses Produkt ändern auf | 11,95                 |                        |                        |        |
| Meine Shop-Einstellungen                         | (=absoluter Preis brutto) |                       |                        |                        |        |
| Startseite                                       | Höchstpreis (AVP)         | 11,95                 |                        |                        |        |
| Mein Shop                                        |                           |                       |                        |                        |        |
| Offene Rechnungen                                |                           | Hille auspieriden     |                        |                        | ^      |
| Rechnungs-Archiv                                 |                           | Dies ist ihr momentan | er Prels für dleses Pi | rodukt (brutto Preis). |        |
| Meine Produkte                                   |                           |                       |                        |                        |        |
| Meine Eigen-Produkte                             | Letzte Änderungen         |                       |                        |                        |        |
| Produktstamm                                     |                           |                       |                        |                        |        |
| Warenverzeichnis 3                               | 1-1 von 1                 |                       |                        |                        |        |
| Preisfaktor für<br>Warenverzeichnis 1+2          | Zeitpunkt der Änderung #  | Тур                   | der Änderung           | Verändert von          | Wert # |
| Preisfaktor für<br>Warenverzeichnis 3            | 01.08.2022 17:17 Uhr      | Preis                 | s-Import               | Beethoven-Apotheke     | 11,95  |
| Rabatt-Codes                                     | 1-1 von 1                 |                       |                        |                        |        |
| Meine Rabatt-Codes                               |                           |                       |                        |                        |        |
| Meine Shop-Einstellungen                         |                           |                       |                        |                        |        |
| Grundeinstellungen<br>Bestell- und Bestnungs-PDE |                           |                       |                        |                        |        |
| (IBAN, Fusszeile)                                |                           |                       |                        |                        |        |
| Nummernkreise                                    |                           |                       |                        |                        |        |
| Lieferdienste                                    |                           |                       |                        |                        |        |
| Zahlungsmethoden                                 |                           |                       |                        |                        |        |
| AGES<br>AGES-Link                                |                           |                       |                        |                        |        |
| Meine eboxy® Services /                          |                           |                       |                        |                        |        |

#### 3.2. Warenverzeichnis 3 (inkl. Preisanpassung: Absoluter Preis pro Produkt)

| Online Marktplatz der                                                     |                                                                                                    |         |
|---------------------------------------------------------------------------|----------------------------------------------------------------------------------------------------|---------|
| deineAptoheke-shop.at                                                     |                                                                                                    |         |
| ▲ beethoven-apotheke@aon.at                                               |                                                                                                    |         |
| deineapotheke-shop.at/merchant/index.php/list_of_good                     | Produktstamm - Warenverzeichnis 3                                                                                                    |         |
| Händler-Login für:<br>Beethoven-Apotheke                                  | Dies ist meine Liste der Produkte im Warenverzeichnis 3. Als Händler können Sie die Preise einzelner Produkte ändern, indem Sie beim Prod<br>das blaue Bearbeitungssymbol anklicken und danach den Preis festlegen:                                                                                                    | lukt    |
| Meine Shop-Einstellungen<br>Startseite                                    | Um den Preis gleichzeitig für mehrere Produkte zu ändern, gehen Sie wie folgt vor: <ul> <li>Schritt I: Zuerst die gewünschten Produkte auswählem / markieren.</li> </ul>                                                                                                    |         |
| <b>Mein Shop</b><br>Bestellungen<br>Offene Rechnungen<br>Perbnunge-Archiv | <ul> <li>Schritt 2: Oberhalb der Liste unter "Aktion / Mapping" die Aktion "Preisfaktor (Prozentueller Wert) für Warenverzeichnis 3 anpasser<br/>auswählen.</li> <li>Schritt 3: Nach der Auswahl -&gt; den orangen Button neben der Aktion drücken, um die Aktion auszuführen.</li> <li>Schritt 4: Im darauf folgenden Fenster den Prozentwert bestimmen und auf den Button "Bestätigen" (rechts unten) klicken.</li> </ul>                                                                                                    | 1?"     |
| Meine Produkte<br>Meine Eigen-Produkte                                    | Suche nach Stichwort PZN / Artikelnummer Produktitel (allgemein, R Neu suche                                                                                                    | en >    |
| Produktstamm<br>Warenverzeichnis 1+2                                      | Aktion / Mapping wählen                                                                                                    | • • •   |
| Warenverzeichnis 3                                                        |                                                                                                    |         |
| Preisfaktor für<br>Warenverzeichnis 1+2<br>Preisfaktor für                | PZN # Produktitel (allgemein, Rechnungsposition, Preisfaktor in Höchstpreis Unteres Oberes Händlerpreis Innere Schnittstellen, etc.)# Prozent (AVP) Preisband Preisband Pre | arbeite |
| Warenverzeichnis 3 Rabatt-Codes                                           | 9320D+ Aura <sup>™</sup> Einweg-Partikel-<br>562885 Atemschutzmaske, FFP2, ohre Ventil, 3 10,00 EUR 9,50 EUR 10,50 EUR 8,35 EUR V<br>Stück/Karton, KartonsvVE                                                                                                    | ß       |
| Meine Rabatt-Codes Meine Shop-Einstellungen                               | 3M <sup>™</sup> 93200+ Aura <sup>™</sup> Einweg-Partikel-<br>☐ 5628861 Atemochutzmaske, FFP2, ohne Ventil, 5<br>Stück/Karton, Kartons/VE                                                                                                    | ß       |
| Grundeinstellungen<br>Bestell- und Rechnungs-PDF<br>(IRAN Eurocaila)      | □ 5566700 3M™ Partikelmaske 9623, 1 Paar pro Packung 3,40 EUR 3,23 EUR 3,57 EUR 2,85 EUR ✓                                                                                                    | ß       |
| Nummernkreise                                                             | □ 5566717 3M <sup>™</sup> Partikelmaske 9623, 1 Paar pro Packung 9,65 EUR 9,17 EUR 10,13 EUR 8,05 EUR ✓                                                                                                    | ß       |
| Lieferdienste<br>Zahlungsmethoden                                         | □ 5450330 3M™ Schutzbrille Tora™ CCS, klar.1 pro 11.85 EUR 11.26 EUR 12.44 EUR 11.85 EUR ✓                                                                                                    | Ø       |
| AGES<br>AGES-Link                                                         | 🗆 5274044 Vitamaze 5-HTP Griffonia Extrakt hochdosiert 28.09 EUR 28.69 EUR 29.49 EUR 28.10 EUR 🛩                                                                                                    | Ø       |
| Maina abayy® Sarvison /                                                   | □ 3987277 Abilar 10% Wundsalbe 19,91 EUR 18,91 EUR 20,90 EUR 19,90 EUR 🗸                                                                                                    | Ø       |
| Fielde eboxx. Services7                                                   |                                                                                                    |         |

3.3. Preisfaktor für WVZ 1+2 (=Prozentuelle Preisanpassung über Preisfaktor und mittels Aktion / Bull-Action)

| https://admin.deineapotheke-shop.at/merchant/index.php/goods_de                                                                                | eviation_1_and_2_settings                                                                                                    | Aø               | Q                  | ô     |
|----------------------------------------------------------------------------------------------------|----------------------------------------------------------------------------------------------------|------------------|--------------------|-------|
| Control Markapara der<br>Osterereduktischen Apstheken<br>deler Apstheke-shop at                                                                |                                                                                                    |                  |                    |       |
| ▲ beethoven-apotheke@aon.at G Abmelden                                                                                                    | Preisfaktor für Warenverzeichnis 1+2                                                                                                    |                  |                    |       |
| Händler-Login für:<br>Beethoven-Apotheke                                                                                                    | Mein aktueller Preisfaktor<br>in Prozent für<br>Warenverzeichnis 1-2                                                                                                    |                  |                    |       |
| Meine Shop-Einstellungen<br>Startseite                                                                                                    | Hilfe ausbienden                                                                                                    |                  |                    | ^     |
| Mein Shop<br>Besteilungen<br>Offene Rechnungen<br>Dechauser-Archbie                                                                            | Allgemeiner Hinweis zum "Preisfaktor für Warenverzeichnis 1+2"<br>Ändern des Preisfaktore:<br>Ausgewählte Produkte werden mit dem oben genannten Preisfaktor geändert                                                                                               |                  |                    |       |
| Meine Produkte<br>Meine Eigen-Produkte                                                                                                    | Berechnung:<br>Richtpreis – gesetzlichen Apothekenverkaufspreis (AVP) = Höchstpreis<br>- (minus) Preisfaktor (in Prozent)                                                                                                    |                  |                    |       |
| Produktstamm<br>Warenverzeichnis 1-2<br>Warenverzeichnis 3<br>Preisfaktor für<br>Warenverzeichnis 1-2<br>Preisfaktor für<br>Warenverzeichnis 3 | = Handlerpreis<br>Belspiel:<br>Höchstpreis = 10 Euro<br>Ihr Preisfaktor = 3.20 %<br>Ihr AVP = 6.80 Euro (=Händlerpreis)<br>Bitte tragen Sie daher kein Minus-Zeichen vor dem Wert ein!                                                                              |                  |                    |       |
| Rabatt-Codes                                                                                                    | Tägliche Aktualiserung der Preise auf Basis Ihres Preisfaktors<br>Die Preis-Aktualisierungen der Produkte finden automatisiert und täglich um 6 Uhr morgens st.                                                                                                    | att.             |                    |       |
| Preine Radout-Vodes<br>Meine Shop-Einstellungen<br>Grundeinstellungen<br>Bestell- und Rechnungs-PDF<br>(IBAN, Fusszeile)                       | Sofortige Anpassung der Preise auf Basis Ihres Preisfaktors<br>Falls Sie die Preise sofort ändern wollen, öffnen Sie das Menü "Warenverzeichnis 1+2".<br>Wählen Sie aaschießend dort die Aktion "Preisfaktor (Prozentueller Wert) für Warenverzeichni<br>anpassen?" | ; 1+2            |                    |       |
| Nummernkreise<br>Lieferdienste<br>Zahlungsmethoden                                                                                             |                                                                                                    |                  |                    |       |
| AGES<br>AGES-Link                                                                                                    | Keine Einträge vorhanden                                                                                                    |                  |                    |       |
| Meine eboxx <sup>a</sup> Services /<br>Schnittstellen<br>eboxx <sup>a</sup> API V2                                                             | Alle <b>mit Stern (*)</b> gekenzeichneten Feld                                                                                                    | sp<br>er sind Pl | peiche<br>flichtfe | elder |

3.4. Preisfaktor für WVZ 3 (=Prozentuelle Preisanpassung über Preisfaktor und mittels Aktion / Bull-Action)

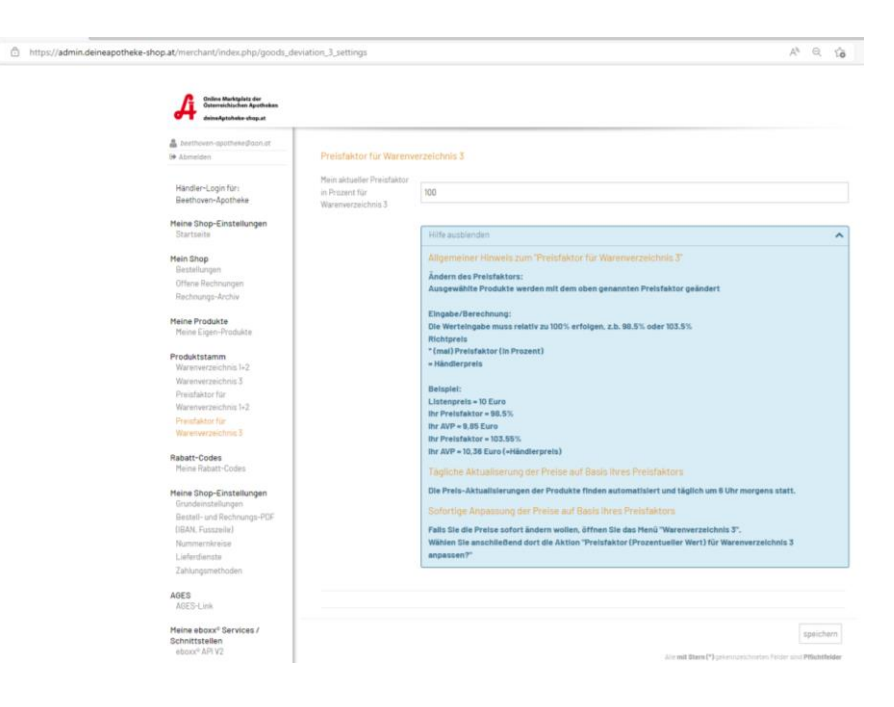

#### 4. Rabatt-Codes

#### 4.1. Meine Rabatt-Codes

| https://admin.deineapoth | neke-shop.at/merchant/index.php/merchant_                                                                                                    | card_rules                            |                                |                      | A Q 6 |
|--------------------------|----------------------------------------------------------------------------------------------------|---------------------------------------|--------------------------------|----------------------|-------|
|                          | Online Marktplatz der<br>Osterreichischen Apstheken<br>deineAptoheke-shop.at                                                                                                    |                                       |                                |                      |       |
|                          | 🌲 beethoven-apotheke@aon.at<br>ເ争 Abmelden                                                                                                    | Warenkorb-Regeln /                    | Rabatt-Codes                   |                      |       |
|                          | Händler-Login für:<br>Beethoven-Apotheke                                                                                                    | Aktion / Mapping wählen               | <b>~</b> €                     | 1-1 von 1 🔸          |       |
|                          | Meine Shop-Einstellungen<br>Startseite                                                                                                    | □ <a>Interner Name ▲</a>              | Codes                          | von Händler angelegt |       |
|                          | <b>Mein Shop</b><br>Bestellungen<br>Offene Rechnungen<br>Rechnungs-Archiv                                                                                                    | Rahatt auf Warenkorb n<br>neu enlegen | nit Code Code ist erforderlich | Beethoven-Apotheke   | G 🕢 🖬 |
|                          | Meine Produkte<br>Meine Eigen-Produkte                                                                                                    | 1-1 von 1 +                           |                                |                      |       |
|                          | Produktstamm<br>Warenverzeichnis 1+2<br>Warenverzeichnis 3<br>Preisfaktor für<br>Warenverzeichnis 1+2<br>Preisfaktor für<br>Warenverzeichnis 3                                                                                                    |                                       |                                |                      |       |
|                          | Rabatt-Codes<br>Meine Rabatt-Codes                                                                                                    |                                       |                                |                      |       |
|                          | Meine Shop-Einsteilungen<br>Grundeinsteilungen<br>Bestell- und Rechnungs-PDF<br>(IBAN, Fusszeile)<br>Nummernkreise<br>Lieferdienste<br>Zahlungsmethoden<br>AGES<br>AGES-Link<br>Meine eboxx <sup>4</sup> Services /<br>Schnittstellen<br>eboxx <sup>4</sup> APIV2 |                                       |                                |                      |       |

#### neu anlegen

| ÷ | https://admin.deineapotheke-shop. | at/merchant/index.php/merchant_                                              | _card_rules/add#default                      |                                                                       | A»        | Q       | τõ     |
|---|-----------------------------------|------------------------------------------------------------------------------|----------------------------------------------|-----------------------------------------------------------------------|-----------|---------|--------|
|   |                                   |                                                                              |                                              |                                                                       |           |         |        |
|   |                                   | Online Markplatz der<br>Osterreichischen Apotheken<br>deineAptoheke-shop.at  |                                              |                                                                       |           |         |        |
|   |                                   | 🍰 beethoven-apotheke@aon.at<br>☞ Abmelden                                    | - Neuer Eintrag                              |                                                                       |           |         |        |
|   |                                   | Händler-Login für:<br>Beethoven-Apotheke                                     | Allgemein                                    |                                                                       |           |         |        |
|   |                                   | Meine Shop-Einstellungen<br>Startseite                                       | Interner Name                                |                                                                       |           |         |        |
|   |                                   | Mein Shop<br>Bestellungen                                                    | warenkorb-Regel- bzw.<br>Rabatt-Typ          | Prozentueller Rabatt auf Produkt(e)                                   |           |         | ¥      |
|   |                                   | Offene Rechnungen<br>Rechnungs-Archiv                                        | Rabatt-Einstellungen                         |                                                                       |           |         |        |
|   |                                   | Meine Produkte<br>Meine Eigen-Produkte                                       | Rabatt in %                                  | 0                                                                     |           |         |        |
|   |                                   | Produktstamm<br>Warenverzeichnis 1+2                                         | = unlimitiert)                               | 0                                                                     |           |         |        |
|   |                                   | Warenverzeichnis 3<br>Preisfaktor für<br>Warenverzeichnis 1+2                | Rabatt gültig ab Minimal-<br>Bestellsumme    | 0                                                                     |           |         |        |
|   |                                   | Preisfaktor für<br>Warenverzeichnis 3                                        | Einstellung / Einschrän                      | kung der Rabatt-Codes auf bestimmte Produkte                          |           |         |        |
|   |                                   | Rabatt-Codes<br>Meine Rabatt-Codes                                           | Rabatt einschränken<br>mittels               | PZN / Artikelnummer getrennt durch Beistrich (".")                    |           |         | v      |
|   |                                   | Meine Shop-Einstellungen<br>Grundeinstellungen<br>Bestell- und Rechnungs-PDF | PZN / Artikelnummern<br>(Beistrich getrennt) | PZN / Artikelnummer (mittels Beistrich getrennt, z.b. 09/6650,28523/6 |           |         |        |
|   |                                   | (IBAN, Fusszelle)<br>Nummernkreise<br>Lieferdienste<br>Zahlungsmethoden      |                                              |                                                                       |           |         |        |
|   |                                   | AGES<br>AGES-Link                                                            |                                              |                                                                       |           |         |        |
|   |                                   | Meine eboxx® Services /<br>Schnittstellen                                    | zurück                                       |                                                                       |           | anle    | gen    |
|   |                                   | ebux/* API VZ                                                                |                                              | Alle <b>mit Stern (*)</b> gekennzeichneten Fel                        | lder sind | Pflicht | felder |

#### Bearbeiten eines Rabattes auf den Warenkorb

| Ċ | https://apo-admin.eboxx.at/merchant/index.p | hp/merchant_card_rules/87                           | 7/edit#default                            |                                                                       | Aø ∈            | 2 5   | ò  |
|---|---------------------------------------------|-----------------------------------------------------|-------------------------------------------|-----------------------------------------------------------------------|-----------------|-------|----|
|   |                                             |                                                     |                                           |                                                                       |                 |       |    |
|   | A s                                         | Online Marktplatz der<br>Österreichischen Anotheken |                                           |                                                                       |                 |       |    |
|   | <b>44</b> )                                 | leineAptoheke-shop.at                               |                                           |                                                                       |                 |       |    |
|   | 👗 beethow                                   | en-apotheke@aon.at                                  |                                           |                                                                       |                 |       |    |
|   | G+ Abmelde                                  | en                                                  | Rabatt auf Ware                           | enkorb mit Code                                                       |                 |       |    |
|   | Händler-<br>Beethove                        | Login für:<br>en-Apotheke                           | Allgemein Rabatt-/ Gut                    | schein-Codes                                                          |                 |       |    |
|   | Meine Sho<br>Startseit                      | op-Einstellungen<br>le                              |                                           | Nicht veröffentlicht                                                  |                 |       |    |
|   | Mein Shot                                   | þ                                                   | Rabatt ist gültig ab                      | 01 , 01 , 2017 , 00 , 00 ,                                            |                 |       |    |
|   | Bestellur                                   | ngen                                                | Rabatt ist gültig bis                     |                                                                       |                 |       |    |
|   | Rechnun                                     | ecnnungen<br>Igs-Archiv                             | latera e Marca                            |                                                                       |                 |       |    |
|   | Maine Dro                                   | dukte                                               | Interner Name                             | Rabatt auf Warenkorb mit Lode                                         |                 |       |    |
|   | Meine Ei                                    | gen-Produkte                                        | Warenkorb-Regel- bzw.<br>Rabatt-Typ       | Prozentueller Rabatt auf Produkt(e)                                   |                 | Ψ     |    |
|   | Produktst<br>Warenve                        | tamm<br>rzeichnis 1+2                               |                                           |                                                                       |                 |       |    |
|   | Warenve                                     | rzeichnis 3                                         | Rabatt-Einstellungen                      |                                                                       |                 |       |    |
|   | Preisfakt<br>Warenve                        | tor für<br>rzeichnis 1+2                            | Rabatt in %                               | 10                                                                    |                 |       |    |
|   | Preisfakt                                   | tor für                                             | maximaler Rabatthetran (A                 |                                                                       |                 |       |    |
|   | Warenve                                     | rzeichnis 3                                         | = unlimitiert)                            | 0                                                                     |                 |       |    |
|   | Rabatt-Co<br>Meine Ra                       | odes<br>Ibatt-Codes                                 | Rabatt gültig ab Minimal-<br>Bestellsumme | 0                                                                     |                 |       |    |
|   | Meine Sho                                   | op-Einstellungen                                    |                                           |                                                                       |                 |       |    |
|   | Bestell- (IBAN, Fu                          | und Rechnungs-PDF<br>usszeile)                      | Einstellung / Einschrän                   | kung der Rabatt-Codes auf bestimmte Produkte                          |                 |       |    |
|   | Nummer                                      | nkreise                                             | Rabatt einschränken<br>mittels            | PZN / Artikelnummer getrennt durch Beistrich (",")                    |                 | v     |    |
|   | Zahlungs                                    | mste<br>smethoden                                   |                                           |                                                                       |                 |       |    |
|   | 1050                                        |                                                     | PZN / Artikelnummern                      | PZN / Artikelnummer (mittels Beistrich getrennt, z.b. 0916650,2852316 |                 |       |    |
|   | AGES<br>AGES-Lii                            | nk                                                  | (Beistrich getrennt)                      |                                                                       |                 |       | 11 |
|   | Meine ebo                                   | oxx® Services /                                     | zurück                                    | speichern & zur                                                       | ück spei        | chern |    |
|   | Schnittste<br>eboxx® A                      | ellen<br>PI V2                                      |                                           | Allo mili (Maree Fili)                                                | los olosi Dello | httal | _  |
|   |                                             |                                                     |                                           | Alle mit Stem (*) gekennzeichneten Feic                               | er sind Prile   | melde | C1 |

#### Bearbeiten eines Rabatt-/Gutschein-Codes

| ) https://apo-admin.e | eboxx.at/merchant/index.php/merchant_card_rule                               | 5/87/edit#codes                                   | A^ Q 🟠                                                   |
|-----------------------|------------------------------------------------------------------------------|---------------------------------------------------|----------------------------------------------------------|
|                       | Online Marktplatz der<br>Österreichischen Apotheken<br>deineAptoheke-shop.at |                                                   |                                                          |
|                       | 🍰 beethoven-apotheke@aon.at                                                  |                                                   |                                                          |
|                       | 🕞 Abmelden                                                                   | Rabatt auf Warenkorb mit Code                     |                                                          |
|                       | Händler-Login für:<br>Beethoven-Apotheke                                     | Allgemein Rabatt-/ Gutschein-Codes                |                                                          |
|                       | Meine Shop-Einstellungen<br>Startseite                                       | Ist ein Rabatt-Code<br>(Gutschein-Code) für diese |                                                          |
|                       | Mein Shop<br>Bestellungen                                                    | warenkoro-kegei<br>erforderlich?                  |                                                          |
|                       | Offene Rechnungen<br>Rechnungs-Archiv                                        | Rabatt-/Gutschein-Codes                           |                                                          |
|                       | Meine Produkte<br>Meine Eigen-Produkte                                       | Filtervorlage                                     |                                                          |
|                       | Produktstamm<br>Warenverzeichnis 1+2                                         |                                                   | Filter zurücksetzen 🕱 Neu suchen >                       |
|                       | Warenverzeichnis 3<br>Preisfaktor für                                        |                                                   |                                                          |
|                       | Warenverzeichnis 1+2                                                         | +                                                 |                                                          |
|                       | Preisfaktor für<br>Warenverzeichnis 3                                        |                                                   |                                                          |
|                       | Rabatt-Codes<br>Meine Rabatt-Codes                                           | Keine Einträge vorhanden                          |                                                          |
|                       | Meine Shop-Einstellungen<br>Grundeinstellungen                               |                                                   |                                                          |
|                       | Bestell- und Rechnungs-PDF<br>(IBAN_Eusszeile)                               |                                                   |                                                          |
|                       | Nummernkreise                                                                |                                                   |                                                          |
|                       | Lieferdienste                                                                |                                                   |                                                          |
|                       | AGES<br>AGES-Link                                                            |                                                   |                                                          |
|                       | Meine eboxx <sup>®</sup> Services /<br>Schnittstellen                        | zurück                                            | speichern & zurück speichern                             |
|                       | eboxx <sup>e</sup> API V2                                                    | Alle                                              | mit Stern (*) gekennzeichneten Felder sind Pflichtfelder |

#### 5. Meine Shop-Einstellungen

#### 5.1. Grundeinstellungen

https://apo-admin.eboxx.at/merchant/index.php/base\_settings

| deineAptoheke-shop.at                                                                                                    |                                                                              |                                                                                                    |  |  |  |  |
|----------------------------------------------------------------------------------------------------|------------------------------------------------------------------------------|----------------------------------------------------------------------------------------------------|--|--|--|--|
| Startseite                                                                                                    | Mein Händler Name                                                            | Beethoven-Apotheke                                                                                                    |  |  |  |  |
| Mein Shop<br>Bestellungen                                                                                                    |                                                                              | Hilfe anzeigen                                                                                                    |  |  |  |  |
| Offene Rechnungen                                                                                                    |                                                                              |                                                                                                    |  |  |  |  |
| Rechnungs-Archiv                                                                                                    | Meine Händler Nummer                                                         | a19070                                                                                                    |  |  |  |  |
| Meine Produkte<br>Meine Eigen-Produkte                                                                                                    |                                                                              | Hilfe anzeigen                                                                                                    |  |  |  |  |
| Produktstamm<br>Warenverzeichnis 1+2                                                                                                    | Mein Händler Name (Front-                                                    |                                                                                                    |  |  |  |  |
| Warenverzeichnis 3                                                                                                    | End)                                                                         | Beethoven-Apotheke, Mag. pharm. Welzel KG                                                                                                    |  |  |  |  |
| Preisfaktor für                                                                                                    |                                                                              |                                                                                                    |  |  |  |  |
| Warenverzeichnis 1+2                                                                                                    |                                                                              |                                                                                                    |  |  |  |  |
| Warenverzeichnis 1+2<br>Preisfaktor für                                                                                                    |                                                                              | Hilfe anzeigen                                                                                                    |  |  |  |  |
| Warenverzeichnis 1+2<br>Preisfaktor für<br>Warenverzeichnis 3                                                                                                    |                                                                              | Hilfe anzeigen                                                                                                    |  |  |  |  |
| Warenverzeichnis 1+2<br>Preisfaktor für<br>Warenverzeichnis 3<br>Rabatt-Codes<br>Meine Rabatt-Codes                                                                                                    | Meine Händler-Adresse                                                        | Hilfe anzeigen   Beethoven-Apotheke, Mag. pharm. Welzel KG, Mag. pharm. Welzel Robert Johann, Heiligenstädter Straße 82, 1190 Wien, Österreich                                                                                                    |  |  |  |  |
| Warenverzeichnis 1+2<br>Preisfaktor für<br>Warenverzeichnis 3<br>Rabatt-Codes<br>Meine Rabatt-Codes<br>Meine Shop-Einstellungen<br>Grundeinstellungen                                                                                                    | Meine Händler-Adresse                                                        | Hilfe anzeigen     •       Beethoven-Apotheke, Mag. pharm. Welzel KG, Mag. pharm. Welzel Robert Johann, Heiligenstädter Straße 82, 1190       Wien, Österreich       Hilfe anzeigen                                                                                                    |  |  |  |  |
| Warenverzeichnis 1+2<br>Preisfaktor für<br>Warenverzeichnis 3<br>Rabatt-Codes<br>Meine Rabatt-Codes<br>Meine Shop-Einstellungen<br>Grundeinstellungen<br>Bestell- und Rechnungs-PDF<br>(IBAN, Fuszelle)                                                                             | Meine Händler-Adresse<br>Meine E-Mail-Adresse für                            | Hilfe anzeigen         Beethoven-Apotheke, Mag, pharm. Welzel KG, Mag, pharm. Welzel Robert Johann, Heiligenstädter Straße 82, 1190         Wien, Österreich         Hilfe anzeigen         beethoven-apotheke@aon at x         info@beethoven-apo at x         neue Email                                                                                                    |  |  |  |  |
| Warenverzeichnis 1+2<br>Preisfaktor für<br>Warenverzeichnis 3<br>Rabatt-Codes<br>Meine Rabatt-Codes<br>Meine Rabatt-Codes<br>Grundeinstellungen<br>Grundeinstellungen<br>Bestell- und Rechnungs-PDF<br>(IBAN, Fusszeile)<br>Nummernkreise                                           | Meine Händler-Adresse<br>Meine E-Mail-Adresse für<br>alle Marktplatz-Mails * | Hilfe anzeigen         Beethoven-Apotheke, Mag. pharm. Welzel KG, Mag. pharm. Welzel Robert Johann, Heiligenstädter Straße 82, 1190         Wien, Österreich         Hilfe anzeigen         beethoven-apotheke@aon.at x         info@beethoven-apo at x                                                                                                    |  |  |  |  |
| Warenverzeichnis 1+2<br>Preisfaktor für<br>Warenverzeichnis 3<br>Rabatt-Codes<br>Meine Rabatt-Codes<br>Meine Shop-Einstellungen<br>Grundeinstellungen<br>Bestell- und Rechnungs-PDF<br>(IBAN, Fusszeile)<br>Nummernkreise<br>Lieferdienste                                          | Meine Händler-Adresse<br>Meine E-Mail-Adresse für<br>alle Marktplatz-Mails * | Hilfe anzeigen         Beethoven-Apotheke, Mag. pharm. Welzel KG, Mag. pharm. Welzel Robert Johann, Heiligenstädter Straße 82, 1190         Wien, Österreich         Hilfe anzeigen         beethoven-apotheke@aon.at x         info@beethoven-apo.at x         neue Email                                                                                                    |  |  |  |  |
| Warenverzeichnis 1+2<br>Preisfaktor für<br>Warenverzeichnis 3<br>Rabatt-Codes<br>Meine Rabatt-Codes<br>Meine Shop-Einstellungen<br>Grundeinstellungen<br>Bestell- und Rechnungs-PDF<br>(IBAN, Fusszeile)<br>Nummernkreise<br>Lieferdienste<br>Zahlungsmethoden                      | Meine Händler-Adresse<br>Meine E-Mail-Adresse für<br>alle Marktplatz-Mails * | Hilfe anzeigen         Beethoven-Apotheke, Mag. pharm. Welzel KG, Mag. pharm. Welzel Robert Johann, Heiligenstädter Straße 82, 1190         Wien, Österreich         Hilfe anzeigen         beethoven-apotheke@aon.at x         info@beethoven-apo.at x         neue Email                                                                                                    |  |  |  |  |
| Warenverzeichnis 1+2<br>Preisfaktor für<br>Warenverzeichnis 3<br>Rabatt-Codes<br>Meine Rabatt-Codes<br>Grundeinstellungen<br>Grundeinstellungen<br>Bestell- und Rechnungs-PDF<br>(IBAN, Fusszeile)<br>Nummernkreise<br>Lieferdienste<br>Zahlungsmethoden<br>AGES                    | Meine Händler-Adresse<br>Meine E-Mail-Adresse für<br>alle Marktplatz-Mails * | Hilfe anzeigen         Beethoven-Apotheke, Mag, pharm. Welzel KG, Mag, pharm. Welzel Robert Johann, Heiligenstädter Straße 82, 1190         Wien, Österreich         Hilfe anzeigen         beethoven-apotheke@aon.at x         info@beethoven-apo.at x         neue Email                                                                                                    |  |  |  |  |
| Warenverzeichnis 1+2<br>Preisfaktor für<br>Warenverzeichnis 3<br>Rabatt-Codes<br>Meine Rabatt-Codes<br>Meine Shop-Einstellungen<br>Grundeinstellungen<br>Bestell- und Rechnungs-PDF<br>(IBAN, Fusszeile)<br>Nummernkreise<br>Lieferdienste<br>Zahlungsmethoden<br>AGES<br>AGES-Link | Meine Händler-Adresse<br>Meine E-Mail-Adresse für<br>alle Marktplatz-Mails * | Hilfe anzeigen         Beethoven-Apotheke, Mag, pharm. Weizel KG, Mag, pharm. Weizel Robert Johann, Heiligenstädter Straße 82, 1190         Wien, Österreich         Hilfe anzeigen         beethoven-apotheke@aon.at x         info@beethoven-apo.at x         neue Email         Hilfe ausblenden         best-Malle.dezese für alle Marktrolatz-Malle (Bestallunnen Broduktenfragen Bezent Aufgrang/Bezent. |  |  |  |  |

# 5.2. Bestell- und Rechnungs-PDF (IBAN, Fußzeile)

Online Marktplatz der Österreichischen Apotheken deine Art deine Aptoheke-shop.at & beethoven-apotheke@aon.at Abmelden Meine Bankverbindung Mein Bankname Apobank Händler-Login für: Beethoven-Apotheke Mein IBAN AT191813000000151250 Meine Shop-Einstellungen Mein SWIFT-Code BWFBAT01 Mein Shop igen Meine Infos (Händler-Adresse, IBAN, UID-Nr, ...) in den Fusszeilen (Händler-E-Mails + Bestell- bzw. Rechnungs-PDFs) Offene Rechnungen Fusszeile der Bestell- und Beethoven-Apotheke, Mag.pharm. Welzel KG Rechnungs-Archiv Rechnungs-PDFs (Adresse, Heiligenstädter Straße 82, 1190 Wien, Österreich IBAN, Ihre UID-Nr., etc.). Meine Produkte Meine Eigen-Produkte 
 ItaAN, Inre UID-Nr., etc.).
 Gültig auch fürs: Fusszeille in

 Gültig auch fürs: Fusszeille in
 Telefon: +43 13683167, Fax: +43 13683167.4

 E-Mails aus Webanfragen
 Email: Info@beethoven-apo.at, Homepage: h

 (Produktanfrage, Bestell-und Rechnungs-E-Mail)
 IBAN: AT19 1813 0000 0015 1250, UID-Nr. ATU
 Email: info@beethoven-apo.at, Homepage: http://www.beethoven-apo.at Produktstamm Warenverzeichnis 1+2 Warenverzeichnis 3 IBAN: AT19 1813 0000 0015 1250, UID-Nr: ATU57582146 Preisfaktor für Warenverzeichnis 1+2 Preisfaktor für Warenverzeichnis 3 Rabatt-Codes Meine Rabatt-Codes Meine Shop-Einstellungen Grundeinstellungen Bestell- und Rechnungs-PDF Nummernkreise Lieferdienste Zahlungsmethoden speichern AGES Alle mit Stern (\*) gek

A\* to ? 3

A 6 ? 3

#### 5.3. Nummernkreise

| https://apo-admin.eboxx.at/merchant/index.php/auto_numbers_                                       | settings                                                                                                    |                                                                                                    | A" 50                        | ?      | 3 1 |
|---------------------------------------------------------------------------------------------------|----------------------------------------------------------------------------------------------------|----------------------------------------------------------------------------------------------------|------------------------------|--------|-----|
| Online Marktplatz der<br>Osterneichschen Apstheken<br>deine Apstheke sing at                      |                                                                                                    |                                                                                                    |                              |        |     |
| Abmelden                                                                                          | Meine Bestellnummer An                                                                                                    | sicht                                                                                                    |                              |        |     |
| Händler-Login für:<br>Beethoven-Apotheke                                                          | Hier nehmen Sie die Grunde<br>Erzeugen Sie ihre Bestellnu                                                                       | instellungen für die automatische Bestellnummer-Erzeugung vor.<br>mmern wie Sie wollen! Sie können im Feld Formatvorlage alle Variabeln mit beliebigem Text ko                                                                                                    | mbinieren um Ih              | re     |     |
| Meine Shop-Einstellungen<br>Startseite                                                            | Bestellnummern nach Ihren                                                                                                    | Anforderungen zu erzeugen.                                                                                                    |                              |        |     |
| <b>Mein Shop</b><br>Bestellungen<br>Offene Rechnungen<br>Rechnungs-Archiv                         | Diese Einstellung kann nach<br>Mögliche Varlabien:<br>Steht für die Anzah<br>Beginnt die laufend<br>Svyvy8: das aktuelle Jahr n | n der ersten Erzeugung einer Bestellung nicht mehr geändert werden.<br>I der Stellen, der fortlaufenden Nummer. (Belspiel: ### wäre wenn die laufende Nummer mit 0<br>Je Nummer mit 99 dann würde ### zu '099° als erste Nummer<br>nit 4 Stellen (Besindei-'2015') | beginnt "000".               |        |     |
| Meine Produkte<br>Meine Eigen-Produkte                                                            | SyyS : das aktuelle Jahr n<br>SmmS : der aktuelle Monat                                                                         | ni ( Schaller) Beloppin ( 1976) für 2015)<br>mit führender null (Beispiel für August: "08")                                                                                                    |                              |        |     |
| Produktstamm<br>Warenverzeichnis 1+2<br>Warenverzeichnis 3                                        | SmS       : der aktuelle Monat         SddS       : der aktuelle Tag mi         SdS       : der aktuelle Tag oh                 | ohne führender Null (Beispiel für August: '8')<br>t führender Null (Beispiel für den Ersten im Monat: '01')<br>ne führender Null (Beispiel für den Ersten im Monat: '1')                                                                                           |                              |        |     |
| Preistaktor tur<br>Warenverzeichnis 1+2<br>Preisfaktor für<br>Warenverzeichnis 3                  | Voransicht der Nummer                                                                                                    | 20220002                                                                                                    |                              |        |     |
| Rabatt-Codes<br>Meine Rabatt-Codes                                                                | Aktuelle Zusammensetzung<br>Nummer / Formatvorlage                                                                              | ЅууууЅ####                                                                                                    |                              |        |     |
| Meine Shop-Einstellungen<br>Grundeinstellungen<br>Bestell- und Rechnungs-PDF<br>(IBAN, Fusszeile) | Laufende Nummer mit<br>folgender Ganzzahl beginnen                                                                              | 1                                                                                                    |                              |        |     |
| Nummernkreise<br>Lieferdienste                                                                    | Ihre Rechnungsnummer A                                                                                                    | Ansicht                                                                                                    |                              |        |     |
| Zahlungsmethoden                                                                                  |                                                                                                    |                                                                                                    | speich                       | iern   |     |
| AGES                                                                                              |                                                                                                    | Alle <b>mit Stern (*)</b> gekennzeichneter                                                                                                    | n Felder sind <b>Pflicht</b> | felder |     |
|                                                                                                   |                                                                                                    |                                                                                                    |                              |        |     |

#### 5.4. Lieferdienste

|                            | ine Marktplatz der<br>erreichischen Apotheken |                     |                                                                                                    |          |
|----------------------------|-----------------------------------------------|---------------------|----------------------------------------------------------------------------------------------------|----------|
|                            | neAptoheke-shop.at                            |                     |                                                                                                    |          |
| 👗 beethoven                | -apotheke@aon.at                              |                     |                                                                                                    |          |
| 🕒 Abmelden                 |                                               | Einstellungen       | der verfügbaren Lieferdienste                                                                                                    |          |
| Händler-Lo                 | igin für:                                     | Hilfe ausblen       | den                                                                                                    | ^        |
| Beethoven                  | -Apotheke                                     | Als Händler s       | tehen Ihnen alle verfügbaren Lieferdienste vom Marktplatz zur Verfügung und sind aktiviert.                                               |          |
| Meine Shop<br>Startseite   | -Einstellungen                                | Liste aller ve      | rfügbaren Lleferdlenste:                                                                                                    |          |
| Mein Shop<br>Bestellunge   | en                                            | Lleferu     Click & | ing Post Österreich<br>Collect / Selbstabholung vor Ort                                                                                   |          |
| Offene Rec                 | hnungen                                       | Zustell             | ung durch Apotheke                                                                                                    |          |
| Rechnungs                  | Archiv                                        | Wenn Sie nur        | gewisse Lieferdienste anbieten wollen, öffnen Sie den entenrachenden Lieferdienst mit dem bleven Butten "beer                             | rheiten" |
| Meine Produ<br>Meine Eiger | ukte<br>n-Produkte                            | und de-/aktiv       | gewase Lefer unnace andre en wonen, of men die den encoprechenden Lefer denst mit dem bladen button, bear<br>/lefen Sle den Lleferdienst. | benten   |
| Produktstar                | nm<br>Pichnis 1+2                             |                     |                                                                                                    |          |
| Warenverze                 | eichnis 3                                     | 1-3 von 3           |                                                                                                    |          |
| Preisfaktor<br>Warenverze  | für<br>eichnis 1+2                            | Aktivæ              | Versand                                                                                                    | bearbe   |
| Preisfaktor<br>Warenverze  | für<br>eichnis 3                              | ~                   | Zustellung durch Apotheke                                                                                                    | G        |
| Rabatt-Cod<br>Meine Raba   | es<br>att-Codes                               | ~                   | Click & Collect / Selbstabholung vor Ort                                                                                                  | C        |
| Meine Shop                 | -Einstellungen                                | 4                   | Lieferung Post Österreich                                                                                                    | C        |
| Bestell- un                | d Rechnungs-PDF                               | 1-3 von 3           |                                                                                                    |          |
| (IBAN, Fuss                | zeile)                                        |                     |                                                                                                    |          |
| Lieferdiens                | ite                                           |                     |                                                                                                    |          |
|                            |                                               |                     |                                                                                                    |          |

# 5.4.1. Zustellung durch Apotheke

| tps://apo- | admin.eboxx.at/merchant/index.php/shipping_set | tings/24/edit             |                                                           | A" to ?                               |
|------------|------------------------------------------------|---------------------------|-----------------------------------------------------------|---------------------------------------|
|            |                                                |                           |                                                           |                                       |
|            | Online Masterlatz dar                          |                           |                                                           |                                       |
|            | Osterreichischen Apotheken                     |                           |                                                           |                                       |
|            | deineAptoheke-shop.at                          |                           |                                                           |                                       |
|            | ▲ beethoven-apotheke@aon.at                    |                           |                                                           |                                       |
|            | G Abmelden                                     | Zustellung durch          | n Apotheke                                                |                                       |
|            | Händler-Login für:                             | Zustellung durch Apotheke |                                                           |                                       |
|            | Beethoven-Apotheke                             |                           | هر بالله                                                  |                                       |
|            | Meine Shop-Einstellungen                       |                           | AKUV                                                      |                                       |
|            | Startseite                                     | Kosten-Berechnung nach    | nach Brutto-Warenwert                                     |                                       |
|            | Mein Shop                                      |                           |                                                           |                                       |
|            | Bestellungen                                   | Kosten für diese Lieferu  | ng                                                        |                                       |
|            | Rechnungen<br>Rechnungs-Archiv                 | l ieferkosten definieren  |                                                           |                                       |
|            | Acomony Acom                                   | Liciandotandenneren       |                                                           |                                       |
|            | Meine Produkte<br>Meine Eigen-Produkte         |                           | 0,00 EUR Brutto-Preis , 0% , +Staffelpreis hinzufügen     |                                       |
|            | Produktstamm                                   |                           | Hilfe anzeigen                                            | *                                     |
|            | Warenverzeichnis 1+2                           |                           | ·                                                         |                                       |
|            | Warenverzeichnis 3                             |                           |                                                           |                                       |
|            | Preisfaktor für                                | Wollen Sie bei neuer Bes  | tellung zusätzlich per Email andere Personen informieren? |                                       |
|            | Warenverzeichnis I+2<br>Preisfektor für        | Zupätalioho Empfänger für | nous Empil                                                |                                       |
|            | Warenverzeichnis 3                             | Bestellbestätigungen      | neue cinan                                                |                                       |
|            | Rabatt-Codes                                   |                           |                                                           |                                       |
|            | Melhe Rabatt-Codes                             |                           |                                                           |                                       |
|            | Meine Shop-Einstellungen                       |                           |                                                           |                                       |
|            | Bestell- und Rechnungs-PDF                     |                           |                                                           |                                       |
|            | (IBAN, Fusszeile)                              |                           |                                                           |                                       |
|            | Nummernkreise                                  |                           |                                                           |                                       |
|            | Lieferdienste                                  |                           |                                                           |                                       |
|            | Zahlungsmethoden                               | zurück                    | st                                                        | eichern & zurück speichern            |
|            | AGES                                           |                           | Alle mit Stern (*) neiern                                 | nzeichneten Felder sind Pflichtfelder |
|            | ACES Link                                      |                           | Alle Hit Otel II Tyckeli                                  |                                       |

# 5.4.2. Click & Collect / Selbstabholung vor Ort

| https://apo-admin.eboxx.at/merchant/index.php/shipping_setting                                                     | ngs/23/edit                                       |                                                                              | A° t₀ ? 3 t≘                     |
|----------------------------------------------------------------------------------------------------|---------------------------------------------------|------------------------------------------------------------------------------|----------------------------------|
| Online Marksplatz der<br>Österreichischen Apotheken<br>deine Aptoheke -shop at                                     |                                                   |                                                                              |                                  |
| ≗ beethoven-apotheke@aon.at<br>⊕ Abmelden                                                                          | Click & Collect /                                 | Selbstabholung vor Ort                                                       |                                  |
| Händler-Login für:<br>Beethoven-Apotheke                                                                           | Click & Collect / Selbstabholu                    | ng vor Ort                                                                   |                                  |
| Meine Shop-Einstellungen<br>Startseite                                                                             | Kosten-Berechnung nach                            | nach Brutto-Warenwert                                                        |                                  |
| <b>Mein Shop</b><br>Bestellungen<br>Offene Rechnungen                                                              | Kosten für diese Lieferu                          | ng                                                                           |                                  |
| Rechnungs-Archiv                                                                                                   | Lieferkosten definieren                           |                                                                              |                                  |
| Meine Produkte<br>Meine Eigen-Produkte                                                                             |                                                   | 0.00 EUR Brutto-Preis , 0% , +Staffelpreis hinzufügen                        |                                  |
| Produktstamm<br>Warenverzeichnis 1+2<br>Warenverzeichnis 3<br>Preisfaktor für                                      | Wollen Sie bei neuer Bes                          | Hilfe anzeigen<br>stellung zusätzlich per Email andere Personen informieren? | ~                                |
| Warenverzeichnis (+2<br>Preisfaktor für<br>Warenverzeichnis 3                                                      | Zusätzliche Empfänger für<br>Bestellbestätigungen | neue Email                                                                   |                                  |
| Rabatt-Codes<br>Meine Rabatt-Codes                                                                                 |                                                   |                                                                              |                                  |
| Meine Shop-Einstellungen<br>Grundeinstellungen<br>Bestell- und Rechnungs-PDF<br>(IBAN, Fusszelle)<br>Nummerrkreise |                                                   |                                                                              |                                  |
| Zahlungsmethoden                                                                                                   | zurück                                            | speichern &                                                                  | zurück speichern                 |
| AGES                                                                                                    |                                                   | Alle <b>mit Stern (*)</b> gekennzeichneten                                   | Felder sind <b>Pflichtfelder</b> |

# 5.4.3. Lieferung Post Österreich

|                                                     | ingo/ sex son                                                                     |                             |
|-----------------------------------------------------|-----------------------------------------------------------------------------------|-----------------------------|
| Online Marktplatz der                               |                                                                                   |                             |
| Osterreichischen Apotheken<br>deineAptoheke-shop.at |                                                                                   |                             |
| ▲ beethoven-apotheke@aon.at                         |                                                                                   |                             |
| () Abmelden                                         | Lieferung Post Österreich                                                         |                             |
| Händler-Login für:                                  | Lieferung Post Österreich                                                         |                             |
| Beethoven-Apotheke                                  | Aldin                                                                             |                             |
| Meine Shop-Einstellungen<br>Startseite              | Kosten-Berechnung nach nach Brutto-Warenwert                                      |                             |
| Mein Shop                                           |                                                                                   |                             |
| Bestellungen                                        | Kosten für diese Lieferung                                                        |                             |
| Uffene Rechnungen<br>Rechnungs-Archiv               | Lieferkosten definieren                                                           |                             |
| Meine Produkte<br>Meine Eigen-Produkte              | 0,00 EUR Brutto-Preis , 0% , +Staffelpreis hinzufügen                             |                             |
| Produktstamm                                        | Hilfe anzeigen                                                                    |                             |
| Warenverzeichnis 1+2                                |                                                                                   |                             |
| Preisfaktor für                                     | Wollen Sie bei neuer Bestellung zusätzlich per Email andere Personen informieren? |                             |
| Preisfaktor für                                     | Zusätzliche Empfänger für neue Email                                              |                             |
| Warenverzeichnis 3                                  | Bestellbestätigungen                                                              |                             |
| Rabatt-Codes<br>Meine Rabatt-Codes                  |                                                                                   |                             |
| Meine Shop-Einstellungen                            |                                                                                   |                             |
| Bestell- und Rechnungs-PDF                          |                                                                                   |                             |
| (IBAN, Fusszeile)                                   |                                                                                   |                             |
| Lieferdienste                                       |                                                                                   |                             |
| Zahlungsmethoden                                    | zurück                                                                            | speichern & zurück speicher |
|                                                     |                                                                                   |                             |

# 5.5. Zahlungsmethoden

| https://apo-admin.ebc | xx.at/merchant/index.php/payment_sett                                                  | ings                                                                                |                                                                                                    | A <sup>N</sup> t₀        | ?        | 3 4 |
|-----------------------|----------------------------------------------------------------------------------------|-------------------------------------------------------------------------------------|----------------------------------------------------------------------------------------------------|--------------------------|----------|-----|
|                       | Online Marktplatz der<br>Österreichischen Apotheken<br>deineAptoheke-shop.at           |                                                                                     |                                                                                                    |                          |          |     |
|                       | Le beethoven-apotheke@aon.at<br>I⇔ Abmelden                                            | Einstellungen der ver                                                               | fügbaren Zahlungsmethoden                                                                                                    |                          |          |     |
|                       | Händler-Login für:<br>Beethoven-Apotheke                                               | Hilfe ausblenden<br>Als Händler stehen Ih                                           | nen alle verfügbaren Zahlungsmethoden vom Marktplatz zur Verfügung.                                                                 |                          | ^        |     |
|                       | Meine Shop-Einstellungen<br>Startseite                                                 | Liste aller verfügbare                                                              | en Zahlungsmethoden:                                                                                                    |                          |          |     |
|                       | <b>Mein Shop</b><br>Bestellungen<br>Offene Rechnungen<br>Rechnungs-Archiv              | <ul> <li>Vorauszahlung</li> <li>Bezahlung bei /</li> <li>easy nets / Cor</li> </ul> | vla Überwelsung<br>Abholung<br>cardis (Voraussetzung: Persönliche Händlerdaten von Concardis)                                       |                          |          |     |
|                       | Meine Produkte<br>Meine Eigen-Produkte                                                 | Wenn Sie nur gewisse<br>"bearbeiten" und de-/                                       | zahlungsmethoden anbleten wollen, öffnen Sie die entsprechende Zahlungsmethode mit dem blau<br>/aktivieren Sie die Zahlungsmethode. | Jen Button               |          |     |
|                       | Produktstamm<br>Warenverzeichnis 1+2<br>Warenverzeichnis 3                             | 1-3 von 3                                                                           |                                                                                                    |                          |          |     |
|                       | Preisfaktor für<br>Warenverzeichnis 1+2                                                | Aktiv#                                                                              | Zahlungsmethode                                                                                                    |                          | bearbeit | en  |
|                       | Preisfaktor für<br>Warenverzeichnis 3                                                  |                                                                                     | easy nets / Concardis                                                                                                    |                          | Ø        |     |
|                       | Rabatt-Codes<br>Meine Rabatt-Codes                                                     | *                                                                                   | Vorauszahlung via Überweisung                                                                                                    |                          | Ø        |     |
|                       | Meine Shop-Einstellungen                                                               | ~                                                                                   | Bezahlung bei Abholung                                                                                                    |                          | Ø        |     |
|                       | Grundeinstellungen<br>Bestell- und Rechnungs-PDF<br>(IBAN, Fusszelle)<br>Nummernkreise | 1-3 von 3                                                                           |                                                                                                    |                          |          |     |
|                       | Lieferdienste<br>Zahlungsmethoden                                                      |                                                                                     |                                                                                                    | spei                     | chern    |     |
|                       | AGES<br>AGES-Link                                                                      |                                                                                     | Alle <b>mit Stern (*)</b> gekennzeichneten Fe                                                                                       | ider sind <b>Pfilc</b> i | htfelder |     |

### 5.5.1. easy nets / Concardis

| Online Marktplats der<br>Östereichlischen Apsthelien                                                                                                    |                                                                                                    |
|----------------------------------------------------------------------------------------------------|----------------------------------------------------------------------------------------------------|
| deinellatoheke-shop.at                                                                                                    |                                                                                                    |
| <ul> <li>beethoven-opotheke@don.st</li> <li>Abmelden</li> </ul>                                                                                                    | easy nets / Concardis                                                                                                    |
| Händler-Login für:<br>Beethoven-Apotheke                                                                                                    | Soll die Zahlungsmethode 'easy nets / Concardis' aktiviert werden?                                                                                                    |
| Meine Shop-Einstellungen<br>Startseite                                                                                                    | Inskilly Ø                                                                                                    |
| offere Rechnungen<br>Rechnungs-Archiv<br>Heine Produkte<br>Meine Eigen-Produkte<br>Warenverzeichnis 12-<br>Warenverzeichnis 13<br>Preistiktion für<br>Warenverzeichnis 12<br>Preistiktion für<br>Warenverzeichnis 13<br><b>Rebet-Codes</b><br>Heine Shop-Einstellungen<br>Grundelnstellungen<br>Bestell- und Rechnung-PDF<br>((IBA), Fusselle)<br>Calefordenste<br>Zeinogrundenstellungen | Vertrüger Hawkis zur Natzung von saap niet / Contacities Innerhalto das Applitiesen Hahrtgatzer:                                                                                                    |
| Antise-burne<br>Mine ebox? Services /<br>Schuttsalien<br>ebox? APV2                                                                                                    | A contoauszug des deschaftskontos (ifferte in muss der Unternehmenname und die Kontodaten ersichtlich sein - auch hier kännen<br>alle anderen Daten selbstratisticht, des entwickt werden)     J. Dies ist eine Auflage der Finanzurslicht, der net#Consardis Folge leisten muss. Es muss nachvolldebbar sein, dass das für<br>Unstätz angegehene Konto zu den Unterlagen und Dekumente an folgende Kalladresse: engrenhontlich dechgenta, unter<br>Angbe der Kerchant ID.     Bitte senden Sie alle erforderlichen Unterlagen und Dekumente an folgende Kalladresse: engrenhontliche dechgenta, unter<br>Angbe der Kerchant ID.     Bitte senden Sie alle erforderlichen Unterlagen und Dekumente an folgende Kalladresse: engrenhontliche dechgenta, unter<br>Angbe der Kerchant ID.     Subald der Unterlagen erhalten haben, werden diese au unser Onboarding Team übergeben und der<br>Prüfungerhoberandingstresses wird gekatztet.     Falle se wichtend der Pichungstrossenses zu Rückfragen kommen sollte, Informater metz/Concardis umgehend derüber.     Subald der Onboarding Prozess abgeschlossen ist, erhalten Sie eine dementsprechende Rückmeldung seitem senter/Concardis. Bereits vord er Liveschattung – werche ausschließiche alteren senter/Concardis underbereit.     Die Testherditkartennummern lauten:     Mastercard: 548/440000000005     Autr      Muter      Mastercard: 548/44000000005     Autr      Eitzedte Länder(IS0-3<br>Code. Reintich ontervent     Autr     Turker |

# 5.5.2. Vorauszahlung via Überweisung

| https://apo-adm | in.eboxx.at/merchant/index.php/payment_set          | tings/payment/31/edit                                                      | A» ۲            | ò           | ?   |
|-----------------|-----------------------------------------------------|----------------------------------------------------------------------------|-----------------|-------------|-----|
|                 | Online Marktplatz der<br>Österreichischen Apotheken |                                                                            |                 |             |     |
|                 | deineAptoheke-shop.at                               |                                                                            |                 |             |     |
|                 | ▲ beethoven-apotheke@aon.at I Abmelden              | Vorauszahlung via Überweisung                                              |                 |             |     |
|                 | Händler-Login für:<br>Beethoven-Apotheke            | Soll die Zahlungsmethode "Vorauszahlung via Überweisung" aktiviert werden? |                 |             |     |
|                 | Meine Shop-Einstellungen<br>Startseite              | Aktiv 🗸                                                                    |                 |             |     |
|                 | Mein Shop<br>Bestellungen                           |                                                                            |                 |             |     |
|                 | Offene Rechnungen<br>Rechnungs-Archiv               |                                                                            |                 |             |     |
|                 | Meine Produkte<br>Meine Eigen-Produkte              |                                                                            |                 |             |     |
|                 | Produktstamm<br>Warenverzeichnis 1+2                |                                                                            |                 |             |     |
|                 | Warenverzeichnis 3                                  |                                                                            |                 |             |     |
|                 | Preisfaktor für                                     |                                                                            |                 |             |     |
|                 | Warenverzeichnis 1+2                                |                                                                            |                 |             |     |
|                 | Preisfaktor für<br>Warenverzeichnis 3               |                                                                            |                 |             |     |
|                 | Rabatt-Codes<br>Meine Rabatt-Codes                  |                                                                            |                 |             |     |
|                 | Meine Shop-Einstellungen<br>Grundeinstellungen      |                                                                            |                 |             |     |
|                 | Bestell- und Rechnungs-PDF                          |                                                                            |                 |             |     |
|                 | (IBAN, Fusszeile)                                   |                                                                            |                 |             |     |
|                 | Nummernkreise                                       |                                                                            |                 |             |     |
|                 | Lieferdienste<br>Zahlungsmethoden                   | -<br>7. mink                                                               | n & zurück      | sneicher    | m   |
|                 | 1050                                                | specie                                                                     | and Zuruch 1    | operenter   | -   |
|                 | AGES                                                | Alle <b>mit Stern (*)</b> gekennzeichne                                    | ten Felder sind | Pfilchtfeld | der |

| https://apo | -admin.eboxx.at/merchant/index.php/payment_set                                | tings/payment/32/edit A <sup>&amp;</sup>                            | ់ ខ            |
|-------------|-------------------------------------------------------------------------------|---------------------------------------------------------------------|----------------|
|             | Online Maritiplatz der<br>Osterreichischen Apotheken<br>deineAptoheke-shop.at |                                                                     |                |
|             | 🍰 beethoven-apotheke@aon.at<br>☞ Abmelden                                     | Bezahlung bei Abholung                                              |                |
|             | Händler-Login für:<br>Beethoven-Apotheke                                      | Soll die Zahlungsmethode "Bezahlung bei Abholung" aktiviert werden? |                |
|             | Meine Shop-Einstellungen<br>Startseite                                        | ARLIV 🛡                                                             |                |
|             | <b>Mein Shop</b><br>Bestellungen<br>Offene Rechnungen<br>Bechnunge-Archiv     |                                                                     |                |
|             | Meine Produkte<br>Meine Eigen-Produkte                                        |                                                                     |                |
|             | Produktstamm<br>Warenverzeichnis 1+2                                          |                                                                     |                |
|             | Warenverzeichnis 3<br>Preisfaktor für                                         |                                                                     |                |
|             | Warenverzeichnis 1+2<br>Preisfaktor für                                       |                                                                     |                |
|             | Warenverzeichnis 3<br>Rabatt-Codes<br>Meine Rabatt-Codes                      |                                                                     |                |
|             | Meine Shop-Einstellungen<br>Grundeinstellungen                                |                                                                     |                |
|             | Bestell- und Rechnungs-PDF<br>(IBAN, Fusszeile)                               |                                                                     |                |
|             | Nummernkreise<br>Lieferdienste                                                |                                                                     |                |
|             | Zahlungsmethoden                                                              | zurück speichern & zurück                                           | k speiche      |
|             | AGES                                                                          | Alle <b>mit Stern (*)</b> gekennzeichneten Felders                  | sind Pflichtfe |

#### 6. AGES

#### 6.1. Mein AGES-Link

| https://apo-admin.eboxxat/merchant/index.php/ages_link_settings          Image: https://apo-admin.eboxxat/merchant/index.php/ages_link_settings       Image: https://apo-admin.eboxxat/merchant/index.php/ages_link_settings         Image: https://apo-admin.eboxxat/merchant/index.php/ages_link_settings       Image: https://apo-admin.eboxxat/merchant/index.php/ages_link_settings         Image: https://apo-admin.eboxxat/merchant/index.php/ages_link_settings       Image: https://apo-admin.eboxxat/merchant/index.php/ages_link_settings         Image: https://apo-admin.eboxxat/merchant/index.php/ages_link_settings       Image: https://apo-admin.eboxxat/merchant/index.php/ages_link_settings         Image: https://apo-admin.eboxxat/merchant/index.php/ages_link_settings       Image: https://apo-admin.eboxxat/merchant/index.php/ages_link_settings         Image: https://apo-admin.eboxxat/merchant/index.php/ages_link_settings       Image: https://apo-admin.eboxxat/merchant/index.php/ages_link_settings         Image: https://apo-admin.eboxxat/merchant/index.php/ages_link_settings       Image: https://apo-admin.eboxxat/merchant/index.php/ages_link_settings         Image: https://apo-admin.eboxxat/merchant/index.php/ages_link_settings       Image: https://apo-admin.eboxxat/merchantant/index.php/ages_link_settings         Image: https://apo-admin.eboxxat/merchantant/index.php/ages_link_settings       Image: https://apo-admin.eboxxat/merchantantantantantantantantantantantantanta |                                     |                                                                                                    |  |
|----------------------------------------------------------------------------------------------------|-------------------------------------|----------------------------------------------------------------------------------------------------|--|
| Mttps://apo-admin.eboxcat/merchant/index.php/ages_link_settings                                                                                                    | Mein AGES-Link (inkl.<br>https://)* | Keine Eintröge vorhanden                                                                                                    |  |
| Rabatt-Codes<br>Meine Rabatt-Codes<br>Grundeinsteilungen<br>Bestell- und Rechnungs-PDF<br>(IBAN, Fusszeile)<br>Nummernkreise<br>Lieferdienste<br>Zahlungsmethoden                                                                                                    |                                     | speichern                                                                                                    |  |
| 4050                                                                                                    |                                     | and the second second |  |

#### 7. Meine eboxx<sup>®</sup> Services

#### 7.1. eboxx<sup>®</sup> API-V2 Bestell-Status-Import

Diese Informationen werden abhängig vom in der Apotheke verwendeten EDV-System hier bei der Anlage des Webshop von uns eingetragen

| https://apo-admin.eboxx.at/merchant/i | ndex.php/api_v2_settings                                                     |                                                                     | A₂ ∈                                                                                                    |
|---------------------------------------|------------------------------------------------------------------------------|---------------------------------------------------------------------|----------------------------------------------------------------------------------------------------|
|                                       | Online Marktplatz der<br>Oxforreichischen Apotheken<br>deineAptobeke-shopat  |                                                                     |                                                                                                    |
|                                       | <ul> <li>beetnoven-apotneke@aon.at</li> <li>Abmelden</li> </ul>              | Meine Händler Einstellu                                             | ungen für "eboxx® API V2 Schnittstellen"                                                                                                    |
|                                       | Händler-Login für:<br>Beethoven-Apotheke                                     | Mein Zugang zur "eboxx® API<br>V2"                                  | [ <b>v</b> ]                                                                                                    |
|                                       | Meine Shop-Einstellungen<br>Startseite                                       |                                                                     | Hilfe ausbienden                                                                                                    |
|                                       | Mein Shop<br>Bestellungen                                                    |                                                                     | ApIV2 Import und Export Schnittstelle aus dem online Marktplatz                                                                                                    |
|                                       | Offene Rechnungen<br>Rechnungs-Archiv                                        | Swagger Rest API Dokument                                           | tation PDF                                                                                                    |
|                                       | Meine Produkte<br>Meine Eigen-Produkte                                       | Swagger Rest API Dokumentation                                      |                                                                                                    |
|                                       | Produktstamm<br>Warenverzeichnis 1+2<br>Warenverzeichnis 3                   | API V2 Tokeninformatio                                              | anen                                                                                                    |
|                                       | Preisfaktor für<br>Warenverzeichnis 1+2                                      | API V2 Token                                                        | Token noch nicht generiert                                                                                                    |
|                                       | Warenverzeichnis 3                                                           | Welche der folgenden "e<br>eboxx® API V2 für "Bestell-              | eboxx® API V2 Schnittstellen" ist für mich als Händler verfügbar                                                                                                    |
|                                       | Rabatt-Codes<br>Meine Rabatt-Codes                                           | Export"<br>Swagger Dokumenetation R                                 | estellungen                                                                                                    |
|                                       | Meine Shop-Einstellungen<br>Grundeinstellungen<br>Bestell- und Rechnungs-PDF |                                                                     | Hilfe ausblenden                                                                                                    |
|                                       | (IBAN, Fusszeile)<br>Nummernkreise<br>Lieferrtienste                         |                                                                     | Über die eboxx api v2 (REST) Schnittstelle können die Bestelldaten pro Händler bereit gestellt werden wie z.<br>B.                                                                                                    |
|                                       | Zahlungsmethoden                                                             |                                                                     | Zeitpunkt der Erstellung     Bestellnummer                                                                                                    |
|                                       | AGES-Link                                                                    |                                                                     | Rechnungsadresse     Lleferadresse     Zahlungsmethode                                                                                                    |
|                                       | Meine eboxx® Services /<br>Schnittstellen<br>eboxx® API V2                   |                                                                     | Kundedaten (wenn ein Kunde sich registriet hat)     Transaktionsnummer     Becteilte Produkte                                                                                                    |
|                                       |                                                                              |                                                                     | Bestellstatus (Bestätigt, Storniert                                                                                                    |
|                                       |                                                                              | eboxx® API "Import-Bestell-<br>Status"<br>Swagger Dokumenetation SI | [ ]  tatus http://ocalhosUkpo/Creator/src/Ilb/twagger/#/deliverieskget_deliveries  Hilfe ausbienden  Der die eboox sol v2 (REST) Schnittstelle können Daten für den Bestell-Status pro Bestellung und pro                                  |
|                                       |                                                                              |                                                                     | Händler gellefert werden wie z.B.<br>• Versandnummer<br>• Versandstatus<br>• Tracking Gode<br>• Tracking Lift<br>• Empfangs Datum mit Zeitpunkt<br>• Rechmung E-Mail gesendet(Zeitpunkt)                                                   |
|                                       |                                                                              | eboxx® API V2 für<br>"Rechnungs-Export"                             | [4]                                                                                                    |
|                                       |                                                                              | Swagger Dokumenetation Re                                           | echungen                                                                                                    |
|                                       |                                                                              |                                                                     | Hilfe ausbienden                                                                                                    |
|                                       |                                                                              |                                                                     | we z. B.<br>Zetpunkt der Erstellung<br>Rechnungsnummer<br>Zahlungsmethode<br>Rechnungbetrag<br>Bestelladresse<br>Liferradresse<br>Liferradresse<br>Status der Rechnung (bezahlt, stornlert, offen )<br>Rechnung E-Mall gesendet[Zeitpunkt] |
|                                       |                                                                              |                                                                     | speichern                                                                                                    |
|                                       |                                                                              |                                                                     | Alle mit Stern (*) gekennzeichneten Felder sind Pflichtfelder                                                                                                    |